# 2024 Indian Health Service Partnership Conference

# **Briefing** Topic

LCDR JAMES BOWER

HOW TO IDENTIFY AND CORRECT PHARMACY POINT OF SALE REJECTIONS

8/13-15/24

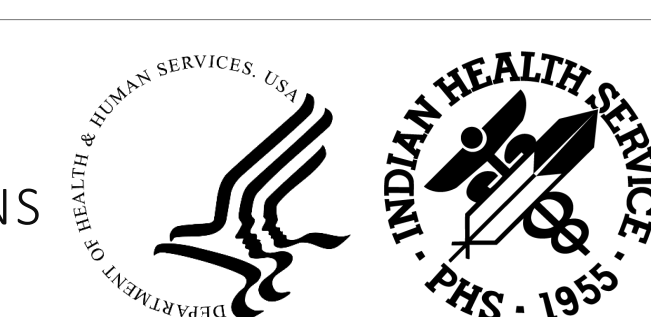

# How to Identify and Correct Pharmacy Point of Sale Rejections

# Learning Objectives

- 1. Identifying and Organizing Pharmacy Point of Sale Rejections
- 2. Correcting Pharmacy Point of Sale Rejections

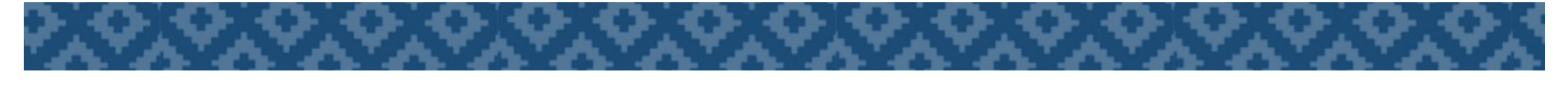

# Learning Objective #1

1. Identifying and Organizing Pharmacy Point of Sale Rejections

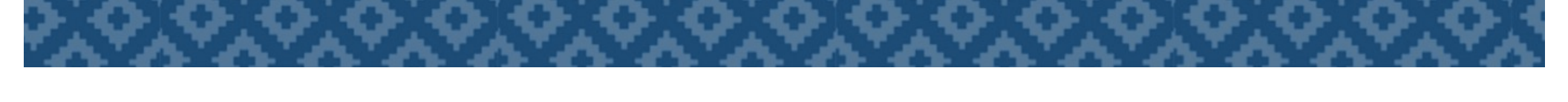

# Point of Sale Daily Reports

- Daily Reports
  - URM Update Report Master File for a date range
  - DUP Duplicate claims report
  - STR List possibly stranded claims
  - RCR Rejected Claims by Reject Code

Or

- ERCR Enhanced Claims by Reject Code
- FM FileMan

# RCR - Rejected Claims By Reject Code

#### **RCR Rejected Claims by Reject Code**

Lists rejections by either Pharmacy, Insurer, or Reject Code

- Report that will list all the rejected claims for a given time frame that are needing fixed
- Can print a summary or a detailed report.

### RCR Summary

| Pharmacy Point of Sale Rejection Report<br>Claims sorted by Rejection Reason<br>From JAN 25, 2018 TO JAN 25, 2018<br>***SUMMARY REPORT*** |          |           |
|----------------------------------------------------------------------------------------------------|----------|-----------|
| PHARMACY: CLINTON<br>REJECTION CODE:                                                                                                    | TOTALED: | RX COUNT: |
| 21:M/I Product/Service ID                                                                                                    | 229.63   | 9         |
| 22:M/I Dispense As Written(DAW)/Product Selection Code                                                                                    | 1,387.11 | 6         |
| 70:Product/Service Not Covered                                                                                                    | 1,120.71 | 18        |
| 75:Prior Authorization Covered                                                                                                    | 734.83   | 2         |
| 77:Discontinued Product/Service ID Number                                                                                                 | 250.33   | 8         |
| 85:Claim Not Processed                                                                                                    | 55.05    | 1         |
| 88:DUR Reject Error                                                                                                    | 14.28    | 1         |
| 645:Reject Code description not entered, See NCPD Rejects                                                                                 | 90.01    | 5         |
| 09:M/I Birth Date                                                                                                    | 36.29    | 2         |
| 7X:Days Supply Exceeds Plan Limitation                                                                                                    | 15.73    | 1         |
| AG:Days Supply Limitation For Product/Service                                                                                             | 1,766.69 | 2         |
| CA:M/I Patient First Name                                                                                                    | 140.75   | 3         |
| G9:Pharmacy Not Contracted in 90 Day Retail Network                                                                                       | 15.73    | 1         |

### RCR Rejected Claims by Reject Code Detail Listing

| DE TECETON CODE - CO. Durado et | / C          | Gamma I Da    | Detiont Base |               |
|---------------------------------|--------------|---------------|--------------|---------------|
| REJECTION CODE: 60:Product      | /Service Not | c Coverea For | Patient Age  |               |
| LAST NAME, FIRST NAME           | 2727001/1P   | OKLAHOMA      | MEDICAID     | \$ 11.66      |
| 000179212                       |              | 00904671746   | CETIRI       | ZINE HCL 10MG |
| TAB                             |              |               |              |               |
| LAST NAME, FIRST NAME           | 2732969/0P   | OKLAHOMA      | MEDICAID     | \$ 10.83      |
| 016445787                       |              | 00904671772   | CETIRI       | ZINE HCL 10MG |
| TAB                             |              |               |              |               |
| LAST NAME, FIRST NAME           | 2734083/1P   | OKLAHOMA      | MEDICAID     | \$ 11.66      |
| 002459410                       | (            | 0904671746    | CETIRIZ      | INE HCL 10MG  |
| TAB                             |              |               |              |               |
|                                 |              |               |              |               |
| REJECTION CODE: 75:Prior        | Authorizatio | on Required   |              |               |
| LAST NAME, FIRST NAME           | 2735153/     | OP OKLAHO     | MA MEDICAID  | \$302.50      |
| 004361371                       |              |               |              |               |
|                                 |              |               |              |               |

### **RRIP- RPMS Report and Information Processor**

- Converts RCR report into Excel form
- Keeps track of statistics related to working of rejections
- Available the pharmacy POS Listserv: pos@listserv.ihs.gov

### Pharmacy Report Processing Menu

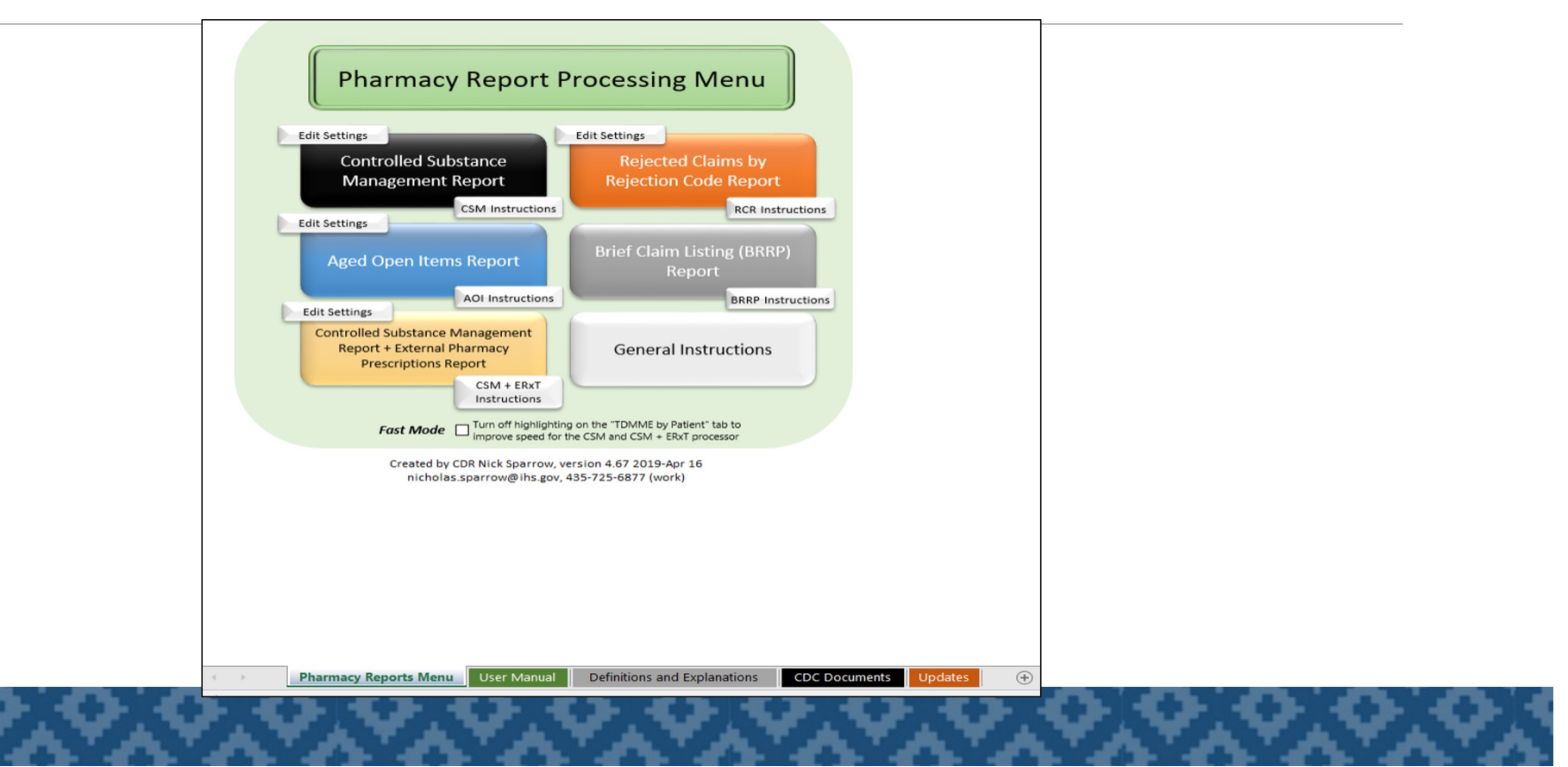

### RPMS Format for RCR = Not User Friendly

| REJECTION CODE: 60:Product/Service | Not Covered For Patient 2<br>2727001/1P OKLAHOMA M | Age                 |
|------------------------------------|----------------------------------------------------|---------------------|
| DADI WAND, FIRDI WAND              |                                                    |                     |
| 000179212                          | 00904671746                                        | CETIRIZINE HCL IOMG |
| TAB                                |                                                    |                     |
| LAST NAME,FIRST NAME 2732969/0P    | OKLAHOMA MEDICAID                                  | \$ 10.83            |
| 016445787                          | 00904671772                                        | CETIRIZINE HCL 10MG |
| TAB                                |                                                    |                     |
| LAST NAME, FIRST NAME 2734083/1P   | OKLAHOMA MEDICAID                                  | \$ 11.66            |
| 002459410                          | 00904671746                                        | CETIRIZINE HCL 10MG |
| TAB                                |                                                    |                     |
|                                    |                                                    |                     |
| REJECTION CODE: 75:                | Prior Authorization Requi                          | red                 |
| LAST NAME, FIRST NAME 2735153/0P   | OKLAHOMA MEDICAID                                  | \$302.50            |
| 004361371                          |                                                    |                     |
|                                    |                                                    |                     |

### RRIP Format for RCR Report = User Friendly!

| Fill Date 💌 Division 💌       | Rejection 👻 🖛                                     | Name          | ▼ Rx#/Fill# ▼ Insurer             | Amount Billed 💌 | Cardholder ID 🔽 Group | ▼ NDC ▼ Drug Name ▼                                     | Status 🖵  | Comments 💌   | Employee 💌   |
|------------------------------|---------------------------------------------------|---------------|-----------------------------------|-----------------|-----------------------|---------------------------------------------------------|-----------|--------------|--------------|
| 04/02/20 EL RENO             | 22:M/I Dispense As Written(DAW)/Product Selectio  | DEMO PATIENT  | 2831861/0P BC/BS RX FEP B:610239  | \$40.00         | 999999999 65006500    | 00009041701 TESTOSTERONE CYPIONATE 200MG/ML INJ (IN OI  | Fixed     | PAID         |              |
| 04/02/20 EL RENO             | 22:M/I Dispense As Written(DAW)/Product Selectio  | DEMO PATIENT  | 2831852/0P BC/BS RX FEP B:610239  | \$110.32        | 999999999 65006500    | 59310057922 ALBUTEROL HFA 90 MCG/ACTUATION INHL, ORAL ( | Fixed     | PAID         |              |
| 04/07/20 CLINTON             | 22:M/I Dispense As Written(DAW)/Product Selectio  | DEMO PATIENT  | 2783853/4P CAREMARK BIN:004336 PC | \$68.47         | 9999999999 RX1412     | 00074706819 LEVOTHYROXINE (SYNTHROID) 0.125 MG TAB      | Fixed     | PAID         |              |
| 04/03/20 EL RENO             | 22:M/I Dispense As Written(DAW)/Product Selectio  | DEMO PATIENT  | 2763498/1P BC/BS OK RX (1215)BIN: | \$110.32        | 9999999999            | 59310057922 ALBUTEROL HFA 90 MCG/ACTUATION INHL, ORAL ( | Fixed     | PAID         |              |
| 04/06/20 EL RENO             | 22:M/I Dispense As Written(DAW)/Product Selectio  | DEMO PATIENT  | 2819569/1P BC/BS OK RX (1215)BIN: | \$68.46         | 999999999 0002        | 00074518219 LEVOTHYROX (SYNTHRO)                        | Fixed     | PAID         |              |
| 04/07/20 CLINTON             | 76:Plan Limitations Exceeded                      | DEMO PATIENT  | 2791664/4P OPTUMRX 610279:9999    | \$118.11        | 9999999999 UHEALTH    | 66993005702 HYDROXYCHLOROQUINE 200 MG TAB               | In Proces | PA SENT 4/8/ | 20           |
| 04/15/20 CLINTON             | 70:Product/Service Not Covered                    | DEMO PATIENT  | 2821598/1P OPTUM RX 610011:IRX    | \$297.33        | 9999999999 HC8HCA     | 00085134107 MOMETASONE 220 MCG/S                        | In Proces | s PA         |              |
| 04/07/20 CLINTON             | 70:Product/Service Not Covered                    | DEMO PATIENT  | 2791613/4P OPTUMRX 610279:9999    | \$55.05         | 9999999999 UHEALTH    | 00904671746 CETIRIZINE 10 MG TAB                        | Unfixable | OTC UNBILLAR | BLE          |
| 04/02/20 EL RENO             | 21:M/I Product/Service ID                         | DEMO PATIENT  | 2831855/0P BC/BS RX FEP B:610239  | \$10.96         | 999999999 65006500    | 42291026601 ERGOCALCIFEROL 50,000 UNIT CAP (E)          | Unfixable | REPACK       |              |
| 04/01/20 CLINTON             | 76:Plan Limitations Exceeded                      | DEMO PATIENT  | 2819388/0P CAREMARK BIN:004336 PC | \$11.08         | 9999999999 RX1412     | 54738055912 ASPIRIN 81 MG EC TAB                        | Unfixable | MAX DAY SUP  | PLY EXCEEDED |
| 04/07/20 CLINTON             | 22:M/I Dispense As Written(DAW)/Product Selectio  | DEMO PATIENT  | 2783855/4P CAREMARK BIN:004336 PC | \$39.56         | 9999999999 RX1412     | 70347002503 METOPROLOL SUCCINATE 25 MG ER TAB           | Unfixable | PLAN EXCLUS  | ION          |
| 04/07/20 CLINTON             | 21:M/I Product/Service ID                         | DEMO PATIENT  | 2783858/4P CAREMARK BIN:004336 PC | \$13.00         | 9999999999 RX1412     | 60429076910 TOPIRAMATE 25MG TAB                         | Unfixable | REPACK       |              |
| 04/01/20 EL RENO             | 7X:Days Supply Exceeds Plan Limitation            | DEMO PATIENT  | 2796110/0P BC/BS OK RX (1215)BIN: | \$11.32         | 9999999999            | 54738055912 ASPIRIN 81 MG EC TAB (E)                    | Unfixable | MAX DAY SUP  | PLY EXCEEDED |
| 04/03/20 EL RENO             | 70:Product/Service Not Covered                    | DEMO PATIENT  | 2763502/3P BC/BS OK RX (1215)BIN: | \$11.56         | 9999999999            | 00904546052 CALCIUM-VITAMIN D 500 MG-200 UNIT TAB (E)   | Unfixable | OTC UNBILLAR | BLE          |
| 04/03/20 EL RENO             | 70:Product/Service Not Covered                    | DEMO PATIENT  | 2808515/1P BC/BS OK RX (1215)BIN: | \$239.71        | 9999999999            | 00378932232 FLUTICASONE-SALMETEROL 500 MCG-50 MCG (WIX  | Unfixable | PA DENIED    |              |
| 04/03/20 EL RENO             | 645:Reject Code description not entered, See NCPD | DEMO PATIENT  | 2763508/5P BC/BS OK RX (1215)BIN: | \$18.21         | 9999999999            | 42291083310 TRAZODONE HCL 50MG TAB (E)                  | Unfixable | REPACK       |              |
| 04/03/20 EL RENO             | 77:Discontinued Product/Service ID Number         | DEMO PATIENT  | 2811302/1P OKLAHOMA MEDICAID      | \$19.38         | 9999999999            | 42291062390 MONTELUKAST 5 MG CHEW TAB (E)               | Unfixable | REPACK       |              |
| 04/03/20 EL RENO             | 22:M/I Dispense As Written(DAW)/Product Selectio  | DEMO PATIENT  | 2832249/0P OKLAHOMA MEDICAID      | \$330.53        | 9999999999            | 54092038701 AMPHETAMINE-DEXTROAMPHETAMINE 20 MG ER CA   | Fixed     | PAID         |              |
| 04/15/20 EL RENO             | 645:Reject Code description not entered, See NCPD | DEMO PATIENT  | 2802894/1P BC/BS OK RX (1215)BIN: | \$11.92         | 9999999999 OB1602     | 42291026601 ERGOCALCIFEROL 50,0)                        | Unfixable | REPACK       |              |
| 04/15/20 EL RENO             | 645:Reject Code description not entered, See NCPD | DEMO PATIENT  | 2834707/0P BC/BS OK RX (1215)BIN: | \$11.92         | 9999999999 OB1602     | 42291026601 ERGOCALCIFEROL 50,0)                        | Unfixable | REPACK       |              |
| 04/15/20 EL RENO             | 943:Reject Code description not entered, See NCPD | DEMO PATIENT  | 2834710/0P BC/BS OK RX (1215)BIN: | \$13.00         | 9999999999 OB1602     | 52343003790 MONTELUKAST 10 MG T)                        | Unfixable | REPACK       |              |
| 04/15/20 EL RENO             | 943:Reject Code description not entered, See NCPD | DEMO PATIENT  | 2834709/0P BC/BS OK RX (1215)BIN: | \$10.86         | 9999999999 OB1602     | 13107019599 LOSARTAN 25 MG TAB )                        | Unfixable | REPACK       |              |
| 04/13/20 WATONGA             | 21:M/I Product/Service ID                         | DEMO PATIENT  | 2800291/1P BC/BS OK RX (1215)BIN: | \$160.15        | 9999999999 0000       | 30904531360 MULTIVIT W/MINERALS)                        | Unfixable | REPACK       |              |
| 04/09/20 EL RENO             | 7X:Days Supply Exceeds Plan Limitation            | DEMO PATIENT  | 2786413/1P BC/BS OK RX (1215)BIN: | \$11.32         | 999999999 0002        | 54738055912 ASPIRIN 81 MG EC TA)                        | Unfixable | MAX DAY SUP  | PLY EXCEEDED |
| 04/06/20 EL RENO             | 22:M/I Dispense As Written(DAW)/Product Selectio  | DEMO PATIENT  | 2819571/1P BC/BS OK RX (1215)BIN: | \$11.50         | 9999999999 0002       | 70347005003 METOPROLOL SUCCINAT)                        | Unfixable | PLAN EXCLUS  | ION          |
| 04/06/20 EL RENO             | 645:Reject Code description not entered, See NCPD | DEMO PATIENT  | 2819567/1P BC/BS OK RX (1215)BIN: | \$25.15         | 9999999999 0002       | 51407008105 ATORVASTATIN 80 MG )                        | Unfixable | REPACK       |              |
| 04/06/20 EL RENO             | 645:Reject Code description not entered, See NCPD | DEMO PATIENT  | 2824477/1P BC/BS OK RX (1215)BIN: | \$14.79         | 9999999999 0002       | 51407025010 PANTOPRAZOLE 40MG T)                        | Unfixable | REPACK       |              |
| 04/06/20 EL RENO             | 645:Reject Code description not entered, See NCPD | DEMO PATIENT  | 2824515/1P BC/BS OK RX (1215)BIN: | \$54.28         | 9999999999 0002       | 71610001770 SUCRALFATE 1GM TAB )                        | Unfixable | REPACK       |              |
| 04/06/20 EL RENO             | 645:Reject Code description not entered, See NCPD | DEMO PATIENT  | 2825933/1P BC/BS OK RX (1215)BIN: | \$11.92         | 9999999999 0002       | 51407014301 ERGOCALCIFEROL 50,0)                        | Unfixable | REPACK       |              |
| 04/06/20 EL RENO             | 70:Product/Service Not Covered                    | DEMO PATIENT  | 2829712/0P BC/BS OK RX (1215)BIN: | \$64.00         | 9999999999 0002       | 10135049210 SALSALATE 500MG TAB)                        | Unfixable | REPACK       |              |
| 04/02/20 EL RENO             | 645:Reject Code description not entered, See NCPD | DEMO PATIENT  | 2791335/4P BC/BS OK RX (1215)BIN: | \$11.92         | 9999999999            | 42291026601 ERGOCALCIFEROL 50,000 UNIT CAP (E)          | Unfixable | REPACK       |              |
| 04/01/20 EL RENO             | 22:M/I Dispense As Written(DAW)/Product Selectio  | DEMO PATIENT  | 2817696/2P CAREMARK BIN:004336 PC | \$11.50         | 9999999999 RX1147     | 70347005003 METOPROLOL SUCCINATE 50 MG ER TAB (E)       | Unfixable | PLAN EXCLUS  | ION          |
| 04/01/20 EL RENO             | 22:M/I Dispense As Written(DAW)/Product Selectio  | DEMO PATIENT  | 2817695/2P CAREMARK BIN:004336 PC | \$39.56         | 9999999999 RX1147     | 70347002503 METOPROLOL SUCCINATE 25 MG ER TAB (E)       | Unfixable | PLAN EXCLUS  | ION          |
| 04/13/20 CLINTON             | 69:Filled After Coverage Terminated               | DEMO PATIENT  | 2815306/0P CAREMARK BIN:004336 PC | \$13.85         | 9999999999 RX1147     | 65862018730 ONDANSETRON HCL 4MGB                        | Unfixable | COVERAGE TE  | RMINATED     |
| 04/13/20 CLINTON             | 69:Filled After Coverage Terminated               | DEMO PATIENT  | 2731209/8P CAREMARK BIN:004336 PC | \$12.23         | 9999999999 RX1147     | 10006073038 MAGNESIUM OXIDE 400B                        | Unfixable | OTC UNBILLAR | BLE          |
| 04/14/20 CLINTON             | 76:Plan Limitations Exceeded                      | DEMO PATIENT  | 2821595/1P OPTUM RX 610011:IRX    | \$55.05         | 9999999999 HC8HCA     | 59762054102 GLIPIZIDE 5 MG SA TB                        | Unfixable | MUST USE MA  | AIL ORDER    |
| 04/14/20 CLINTON             | 645:Reject Code description not entered,See NCPD  | DEMO PATIENT  | 2821599/1P OPTUM RX 610011:IRX    | \$12.49         | 9999999999 HC8HCA     | 43353001330 TAMSULOSIN HCL 0.4MP                        | Unfixable | REPACK       |              |
| 04/15/20 CLINTON             | 76-Plan Limitations Exceeded                      |               | 2736952/10 OPTLIM RY 610011-IRY   | \$14.87         | Addadadad HLSHLV      | 523//3002/99 SIMV/ASTATIN /0MG TAR                      | Unfivable | MUST USE MA  |              |
| <ul> <li>Jan 2020</li> </ul> | Feb 2020 Mar 2020 Apr 2020 Statistics             | DEMO PAGE (+) |                                   |                 | E 4                   |                                                         |           |              | • •          |

### RRIP—Claims Can be Flagged for Further Attention

| Fill Date   Division         | Rejection                                         | Name         | Rx#/Fill# 	Insurer                | Amount Billed 💌 Card | iholder ID 🔻 Group  | ▼ NDC ▼      | Drug Name                                   | - Status - | Comments V Employee      |
|------------------------------|---------------------------------------------------|--------------|-----------------------------------|----------------------|---------------------|--------------|---------------------------------------------|------------|--------------------------|
| 04/02/20 EL RENO             | 22:M/I Dispense As Written(DAW)/Product Selectio  | DEMO PATIENT | 2831861/0P BC/BS RX FEP B:610239  | \$40.00              | 9999999999 65006500 | 00009041701  | TESTOSTERONE CYPIONATE 200MG/ML INJ (IN OI  | Fixed      | PAID                     |
| 04/02/20 EL RENO             | 22:M/I Dispense As Written(DAW)/Product Selectio  | DEMO PATIENT | 2831852/0P BC/BS RX FEP B:610239  | \$110.32             | 9999999999 65006500 | 59310057922  | ALBUTEROL HFA 90 MCG/ACTUATION INHL, ORAL ( | Fixed      | PAID                     |
| 04/07/20 CLINTON             | 22:M/I Dispense As Written(DAW)/Product Selectio  | DEMO PATIENT | 2783853/4P CAREMARK BIN:004336 PC | \$68.47              | 9999999999 RX1412   | 00074706819  | LEVOTHYROXINE (SYNTHROID) 0.125 MG TAB      | Fixed      | PAID                     |
| 04/03/20 EL RENO             | 22:M/I Dispense As Written(DAW)/Product Selectio  | DEMO PATIENT | 2763498/1P BC/BS OK RX (1215)BIN: | \$110.32             | 9999999999          | 59310057922  | ALBUTEROL HFA 90 MCG/ACTUATION INHL, ORAL ( | Fixed      | PAID                     |
| 04/06/20 EL RENO             | 22:M/I Dispense As Written(DAW)/Product Selectio  | DEMO PATIENT | 2819569/1P BC/BS OK RX (1215)BIN: | \$68.46              | 9999999999 0002     | 00074518219  | LEVOTHYROX (SYNTHRO)                        | Fixed      | PAID                     |
| 04/07/20 CLINTON             | 76:Plan Limitations Exceeded                      | DEMO PATIENT | 2791664/4P OPTUMRX 610279:9999    | \$118.11             | 99999999999 UHEALTH | 66993005702  | HYDROXYCHLOROQUINE 200 MG TAB               | In Proces  | 55 PA SENT 4/8/20        |
| 04/15/20 CLINTON             | 70:Product/Service Not Covered                    | DEMO PATIENT | 2821598/1P OPTUM RX 610011:IRX    | \$297.33             | 9999999999 HC8HCA   | 00085134107  | MOMETASONE 220 MCG/S                        | In Proces  | ss PA                    |
| 04/07/20 CLINTON             | 70:Product/Service Not Covered                    | DEMO PATIENT | 2791613/4P OPTUMRX 610279:9999    | \$55.05              | 9999999999 UHEALTH  | 00904671746  | CETIRIZINE 10 MG TAB                        | Unfixabl   | e OTC UNBILLABLE         |
| 04/02/20 EL RENO             | 21:M/I Product/Service ID                         | DEMO PATIENT | 2831855/0P BC/BS RX FEP B:610239  | \$10.96              | 9999999999 65006500 | 42291026601  | ERGOCALCIFEROL 50,000 UNIT CAP (E)          | Unfixabl   | e REPACK                 |
| 04/01/20 CLINTON             | 76:Plan Limitations Exceeded                      | DEMO PATIENT | 2819388/0P CAREMARK BIN:004336 PC | \$11.08              | 9999999999 RX1412   | 54738055912  | ASPIRIN 81 MG EC TAB                        | Unfixabl   | e MAX DAY SUPPLY EXCEEDE |
| 04/07/20 CLINTON             | 22:M/I Dispense As Written(DAW)/Product Selectio  | DEMO PATIENT | 2783855/4P CAREMARK BIN:004336 PC | \$39.56              | 9999999999 RX1412   | 70347002503  | METOPROLOL SUCCINATE 25 MG ER TAB           | Unfixabl   | e PLAN EXCLUSION         |
| 04/07/20 CLINTON             | 21:M/I Product/Service ID                         | DEMO PATIENT | 2783858/4P CAREMARK BIN:004336 PC | \$13.00              | 9999999999 RX1412   | 60429076910  | TOPIRAMATE 25MG TAB                         | Unfixabl   | e REPACK                 |
| 04/01/20 EL RENO             | 7X:Days Supply Exceeds Plan Limitation            | DEMO PATIENT | 2796110/0P BC/BS OK RX (1215)BIN: | \$11.32              | 9999999999          | 54738055912  | ASPIRIN 81 MG EC TAB (E)                    | Unfixabl   | e MAX DAY SUPPLY EXCEEDE |
| 04/03/20 EL RENO             | 70:Product/Service Not Covered                    | DEMO PATIENT | 2763502/3P BC/BS OK RX (1215)BIN: | \$11.56              | 9999999999          | 00904546052  | CALCIUM-VITAMIN D 500 MG-200 UNIT TAB (E)   | Unfixabl   | e OTC UNBILLABLE         |
| 04/03/20 EL RENO             | 70:Product/Service Not Covered                    | DEMO PATIENT | 2808515/1P BC/BS OK RX (1215)BIN: | \$239.71             | 9999999999          | 00378932232  | FLUTICASONE-SALMETEROL 500 MCG-50 MCG (WIX  | Unfixabl   | e PA DENIED              |
| 04/03/20 EL RENO             | 645:Reject Code description not entered, See NCPD | DEMO PATIENT | 2763508/5P BC/BS OK RX (1215)BIN: | \$18.21              | 9999999999          | 42291083310  | TRAZODONE HCL 50MG TAB (E)                  | Unfixabl   | e REPACK                 |
| 04/03/20 EL RENO             | 77:Discontinued Product/Service ID Number         | DEMO PATIENT | 2811302/1P OKLAHOMA MEDICAID      | \$19.38              | 9999999999          | 42291062390  | MONTELUKAST 5 MG CHEW TAB (E)               | Unfixabl   | e REPACK                 |
| 04/03/20 EL RENO             | 22:M/I Dispense As Written(DAW)/Product Selectio  | DEMO PATIENT | 2832249/0P OKLAHOMA MEDICAID      | \$330.53             | 9999999999          | 54092038701  | AMPHETAMINE-DEXTROAMPHETAMINE 20 MG ER      | A Fixed    | PAID                     |
| 04/15/20 EL RENO             | 645:Reject Code description not entered, See NCPD | DEMO PATIENT | 2802894/1P BC/BS OK RX (1215)BIN: | \$11.92              | 9999999999 OB1602   | 42291026601  | ERGOCALCIFEROL 50,0)                        | Unfixabl   | e REPACK                 |
| 04/15/20 EL RENO             | 645:Reject Code description not entered, See NCPD | DEMO PATIENT | 2834707/0P BC/BS OK RX (1215)BIN: | \$11.92              | 9999999999 OB1602   | 42291026601  | ERGOCALCIFEROL 50,0)                        | Unfixabl   | e REPACK                 |
| 04/15/20 EL RENO             | 943:Reject Code description not entered, See NCPD | DEMO PATIENT | 2834710/0P BC/BS OK RX (1215)BIN: | \$13.00              | 9999999999 OB1602   | 52343003790  | MONTELUKAST 10 MG T)                        | Unfixabl   | e REPACK                 |
| 04/15/20 EL RENO             | 943:Reject Code description not entered, See NCPD | DEMO PATIENT | 2834709/0P BC/BS OK RX (1215)BIN: | \$10.86              | 9999999999 OB1602   | 13107019599  | LOSARTAN 25 MG TAB )                        | Unfixabl   | e REPACK                 |
| 04/13/20 WATONG              | A 21:M/I Product/Service ID                       | DEMO PATIENT | 2800291/1P BC/BS OK RX (1215)BIN: | \$160.15             | 9999999999 0000     | 30904531360  | MULTIVIT W/MINERALS)                        | Unfixabl   | e REPACK                 |
| 04/09/20 EL RENO             | 7X:Days Supply Exceeds Plan Limitation            | DEMO PATIENT | 2786413/1P BC/BS OK RX (1215)BIN: | \$11.32              | 9999999999 0002     | 54738055912  | ASPIRIN 81 MG EC TA)                        | Unfixabl   | e MAX DAY SUPPLY EXCEEDE |
| 04/06/20 EL RENO             | 22:M/I Dispense As Written(DAW)/Product Selectio  | DEMO PATIENT | 2819571/1P BC/BS OK RX (1215)BIN: | \$11.50              | 9999999999 0002     | 70347005003  | METOPROLOL SUCCINAT)                        | Unfixabl   | e PLAN EXCLUSION         |
| 04/06/20 EL RENO             | 645:Reject Code description not entered, See NCPD | DEMO PATIENT | 2819567/1P BC/BS OK RX (1215)BIN: | \$25.15              | 9999999999 0002     | 51407008105  | ATORVASTATIN 80 MG )                        | Unfixabl   | e REPACK                 |
| 04/06/20 EL RENO             | 645:Reject Code description not entered, See NCPD | DEMO PATIENT | 2824477/1P BC/BS OK RX (1215)BIN: | \$14.79              | 9999999999 0002     | 51407025010  | PANTOPRAZOLE 40MG T)                        | Unfixabl   | e REPACK                 |
| 04/06/20 EL RENO             | 645:Reject Code description not entered, See NCPD | DEMO PATIENT | 2824515/1P BC/BS OK RX (1215)BIN: | \$54.28              | 9999999999 0002     | 71610001770  | SUCRALFATE 1GM TAB )                        | Unfixabl   | e REPACK                 |
| 04/06/20 EL RENO             | 645:Reject Code description not entered, See NCPD | DEMO PATIENT | 2825933/1P BC/BS OK RX (1215)BIN: | \$11.92              | 9999999999 0002     | 51407014301  | ERGOCALCIFEROL 50,0)                        | Unfixabl   | e REPACK                 |
| 04/06/20 EL RENO             | 70:Product/Service Not Covered                    | DEMO PATIENT | 2829712/0P BC/BS OK RX (1215)BIN: | \$64.00              | 9999999999 0002     | 10135049210  | SALSALATE 500MG TAB)                        | Unfixabl   | e REPACK                 |
| 04/02/20 EL RENO             | 645:Reject Code description not entered, See NCPD | DEMO PATIENT | 2791335/4P BC/BS OK RX (1215)BIN: | \$11.92              | 9999999999          | 42291026601  | ERGOCALCIFEROL 50,000 UNIT CAP (E)          | Unfixabl   | e REPACK                 |
| 04/01/20 EL RENO             | 22:M/I Dispense As Written(DAW)/Product Selectio  | DEMO PATIENT | 2817696/2P CAREMARK BIN:004336 PC | \$11.50              | 9999999999 RX1147   | 70347005003  | METOPROLOL SUCCINATE 50 MG ER TAB (E)       | Unfixabl   | e PLAN EXCLUSION         |
| 04/01/20 EL RENO             | 22:M/I Dispense As Written(DAW)/Product Selectio  | DEMO PATIENT | 2817695/2P CAREMARK BIN:004336 PC | \$39.56              | 9999999999 RX1147   | 70347002503  | METOPROLOL SUCCINATE 25 MG ER TAB (E)       | Unfixabl   | e PLAN EXCLUSION         |
| 04/13/20 CLINTON             | 69:Filled After Coverage Terminated               | DEMO PATIENT | 2815306/0P CAREMARK BIN:004336 PC | \$13.85              | 9999999999 RX1147   | 65862018730  | ONDANSETRON HCL 4MGB                        | Unfixabl   | e COVERAGE TERMINATED    |
| 04/13/20 CLINTON             | 69:Filled After Coverage Terminated               | DEMO PATIENT | 2731209/8P CAREMARK BIN:004336 PC | \$12.23              | 9999999999 RX1147   | 10006073038  | MAGNESIUM OXIDE 400B                        | Unfixabl   | e OTC UNBILLABLE         |
| 04/14/20 CLINTON             | 76:Plan Limitations Exceeded                      | DEMO PATIENT | 2821595/1P OPTUM RX 610011:IRX    | \$55.05              | 9999999999 HC8HCA   | 59762054102  | GLIPIZIDE 5 MG SA TB                        | Unfixabl   | e MUST USE MAIL ORDER    |
| 04/14/20 CLINTON             | 645:Reject Code description not entered, See NCPD | DEMO PATIENT | 2821599/1P OPTUM RX 610011:IRX    | \$12.49              | 9999999999 HC8HCA   | 43353001330  | TAMSULOSIN HCL 0.4MP                        | Unfixabl   | e REPACK                 |
| 04/15/20 CUNTON              | 76-Dlan Limitations Exceeded                      | DEMO DATIENT | 2726952/10 ODTUM RY 610011-IRY    | \$14.87              | 44444444            | 523//3002/99 | SIMVASTATIN JOMG TAR                        | Unfivabl   | MUST USE MAIL ORDER      |
| <ul> <li>Jan 2020</li> </ul> | D Feb 2020 Mar 2020 Apr 2020 Statistics           | DEMO PAGE (  |                                   |                      |                     |              |                                             |            | Þ                        |

### RRIP—Tabs for Claims for Each Month

| Fill Date 💌 Division 💌 | Rejection 🔹 i                                     | Name         | ▼ Rx#/Fill# ▼ Insurer             | Amount Billed Y Ca | rdholder ID 💌 Group | NDC Drug Name                                           | Status 📲 Comments 💌 Employee    |
|------------------------|---------------------------------------------------|--------------|-----------------------------------|--------------------|---------------------|---------------------------------------------------------|---------------------------------|
| 04/02/20 EL RENO       | 22:M/I Dispense As Written(DAW)/Product Selectio  | DEMO PATIENT | 2831861/0P BC/BS RX FEP B:610239  | \$40.00            | 9999999999 65006500 | 00009041701 TESTOSTERONE CYPIONATE 200MG/ML INJ (IN OI  | Fixed PAID                      |
| 04/02/20 EL RENO       | 22:M/I Dispense As Written(DAW)/Product Selectio  | DEMO PATIENT | 2831852/0P BC/BS RX FEP B:610239  | \$110.32           | 9999999999 65006500 | 59310057922 ALBUTEROL HFA 90 MCG/ACTUATION INHL, ORAL ( | Fixed PAID                      |
| 04/07/20 CLINTON       | 22:M/I Dispense As Written(DAW)/Product Selectio  | DEMO PATIENT | 2783853/4P CAREMARK BIN:004336 PC | \$68.47            | 9999999999 RX1412   | 00074706819 LEVOTHYROXINE (SYNTHROID) 0.125 MG TAB      | Fixed PAID                      |
| 04/03/20 EL RENO       | 22:M/I Dispense As Written(DAW)/Product Selectio  | DEMO PATIENT | 2763498/1P BC/BS OK RX (1215)BIN: | \$110.32           | 9999999999          | 59310057922 ALBUTEROL HFA 90 MCG/ACTUATION INHL, ORAL ( | Fixed PAID                      |
| 04/06/20 EL RENO       | 22:M/I Dispense As Written(DAW)/Product Selectio  | DEMO PATIENT | 2819569/1P BC/BS OK RX (1215)BIN: | \$68.46            | 9999999999 0002     | 00074518219 LEVOTHYROX (SYNTHRO)                        | Fixed PAID                      |
| 04/07/20 CLINTON       | 76:Plan Limitations Exceeded                      | DEMO PATIENT | 2791664/4P OPTUMRX 610279:9999    | \$118.11           | 9999999999 UHEALTH  | 66993005702 HYDROXYCHLOROQUINE 200 MG TAB               | In Process PA SENT 4/8/20       |
| 04/15/20 CLINTON       | 70:Product/Service Not Covered                    | DEMO PATIENT | 2821598/1P OPTUM RX 610011:IRX    | \$297.33           | 9999999999 HC8HCA   | 00085134107 MOMETASONE 220 MCG/S                        | In Process PA                   |
| 04/07/20 CLINTON       | 70:Product/Service Not Covered                    | DEMO PATIENT | 2791613/4P OPTUMRX 610279:9999    | \$55.05            | 9999999999 UHEALTH  | 00904671746 CETIRIZINE 10 MG TAB                        | Unfixable OTC UNBILLABLE        |
| 04/02/20 EL RENO       | 21:M/I Product/Service ID                         | DEMO PATIENT | 2831855/0P BC/BS RX FEP B:610239  | \$10.96            | 9999999999 65006500 | 42291026601 ERGOCALCIFEROL 50,000 UNIT CAP (E)          | Unfixable REPACK                |
| 04/01/20 CLINTON       | 76:Plan Limitations Exceeded                      | DEMO PATIENT | 2819388/0P CAREMARK BIN:004336 PC | \$11.08            | 9999999999 RX1412   | 54738055912 ASPIRIN 81 MG EC TAB                        | Unfixable MAX DAY SUPPLY EXCEED |
| 04/07/20 CLINTON       | 22:M/I Dispense As Written(DAW)/Product Selectio  | DEMO PATIENT | 2783855/4P CAREMARK BIN:004336 PC | \$39.56            | 9999999999 RX1412   | 70347002503 METOPROLOL SUCCINATE 25 MG ER TAB           | Unfixable PLAN EXCLUSION        |
| 04/07/20 CLINTON       | 21:M/I Product/Service ID                         | DEMO PATIENT | 2783858/4P CAREMARK BIN:004336 PC | \$13.00            | 9999999999 RX1412   | 60429076910 TOPIRAMATE 25MG TAB                         | Unfixable REPACK                |
| 04/01/20 EL RENO       | 7X:Days Supply Exceeds Plan Limitation            | DEMO PATIENT | 2796110/0P BC/BS OK RX (1215)BIN: | \$11.32            | 9999999999          | 54738055912 ASPIRIN 81 MG EC TAB (E)                    | Unfixable MAX DAY SUPPLY EXCEED |
| 04/03/20 EL RENO       | 70:Product/Service Not Covered                    | DEMO PATIENT | 2763502/3P BC/BS OK RX (1215)BIN: | \$11.56            | 9999999999          | 00904546052 CALCIUM-VITAMIN D 500 MG-200 UNIT TAB (E)   | Unfixable OTC UNBILLABLE        |
| 04/03/20 EL RENO       | 70:Product/Service Not Covered                    | DEMO PATIENT | 2808515/1P BC/BS OK RX (1215)BIN: | \$239.71           | 9999999999          | 00378932232 FLUTICASONE-SALMETEROL 500 MCG-50 MCG (WIX  | Unfixable PA DENIED             |
| 04/03/20 EL RENO       | 645:Reject Code description not entered, See NCPD | DEMO PATIENT | 2763508/5P BC/BS OK RX (1215)BIN: | \$18.21            | 9999999999          | 42291083310 TRAZODONE HCL 50MG TAB (E)                  | Unfixable REPACK                |
| 04/03/20 EL RENO       | 77:Discontinued Product/Service ID Number         | DEMO PATIENT | 2811302/1P OKLAHOMA MEDICAID      | \$19.38            | 9999999999          | 42291062390 MONTELUKAST 5 MG CHEW TAB (E)               | Unfixable REPACK                |
| 04/03/20 EL RENO       | 22:M/I Dispense As Written(DAW)/Product Selectio  | DEMO PATIENT | 2832249/0P OKLAHOMA MEDICAID      | \$330.53           | 9999999999          | 54092038701 AMPHETAMINE-DEXTROAMPHETAMINE 20 MG ER CA   | Fixed PAID                      |
| 04/15/20 EL RENO       | 645:Reject Code description not entered, See NCPD | DEMO PATIENT | 2802894/1P BC/BS OK RX (1215)BIN: | \$11.92            | 9999999999 OB1602   | 42291026601 ERGOCALCIFEROL 50,0)                        | Unfixable REPACK                |
| 04/15/20 EL RENO       | 645:Reject Code description not entered, See NCPD | DEMO PATIENT | 2834707/0P BC/BS OK RX (1215)BIN: | \$11.92            | 9999999999 OB1602   | 42291026601 ERGOCALCIFEROL 50,0)                        | Unfixable REPACK                |
| 04/15/20 EL RENO       | 943:Reject Code description not entered, See NCPD | DEMO PATIENT | 2834710/0P BC/BS OK RX (1215)BIN: | \$13.00            | 9999999999 OB1602   | 52343003790 MONTELUKAST 10 MG T)                        | Unfixable REPACK                |
| 04/15/20 EL RENO       | 943:Reject Code description not entered, See NCPD | DEMO PATIENT | 2834709/0P BC/BS OK RX (1215)BIN: | \$10.86            | 9999999999 OB1602   | 13107019599 LOSARTAN 25 MG TAB )                        | Unfixable REPACK                |
| 04/13/20 WATONGA       | 21:M/I Product/Service ID                         | DEMO PATIENT | 2800291/1P BC/BS OK RX (1215)BIN: | \$160.15           | 9999999999 0000     | 30904531360 MULTIVIT W/MINERALS)                        | Unfixable REPACK                |
| 04/09/20 EL RENO       | 7X:Days Supply Exceeds Plan Limitation            | DEMO PATIENT | 2786413/1P BC/BS OK RX (1215)BIN: | \$11.32            | 9999999999 0002     | 54738055912 ASPIRIN 81 MG EC TA)                        | Unfixable MAX DAY SUPPLY EXCEED |
| 04/06/20 EL RENO       | 22:M/I Dispense As Written(DAW)/Product Selectio  | DEMO PATIENT | 2819571/1P BC/BS OK RX (1215)BIN: | \$11.50            | 9999999999 0002     | 70347005003 METOPROLOL SUCCINAT)                        | Unfixable PLAN EXCLUSION        |
| 04/06/20 EL RENO       | 645:Reject Code description not entered.See NCPD  | DEMO PATIENT | 2819567/1P BC/BS OK RX (1215)BIN: | \$25.15            | 9999999999 0002     | 51407008105 ATORVASTATIN 80 MG )                        | Unfixable REPACK                |
| 04/06/20 EL RENO       | 645:Reject Code description not entered.See NCPD  | DEMO PATIENT | 2824477/1P BC/BS OK RX (1215)BIN: | \$14.79            | 9999999999 0002     | 51407025010 PANTOPRAZOLE 40MG T)                        | Unfixable REPACK                |
| 04/06/20 EL RENO       | 645:Reject Code description not entered.See NCPD  | DEMO PATIENT | 2824515/1P BC/BS OK RX (1215)BIN: | \$54.28            | 9999999999 0002     | 71610001770 SUCRALFATE 1GM TAB )                        | Unfixable REPACK                |
| 04/06/20 EL RENO       | 645:Reject Code description not entered, See NCPD | DEMO PATIENT | 2825933/1P BC/BS OK RX (1215)BIN: | \$11.92            | 9999999999 0002     | 51407014301 ERGOCALCIFEROL 50,0)                        | Unfixable REPACK                |
| 04/06/20 EL RENO       | 70:Product/Service Not Covered                    | DEMO PATIENT | 2829712/0P BC/BS OK RX (1215)BIN: | \$64.00            | 9999999999 0002     | 10135049210 SALSALATE 500MG TAB)                        | Unfixable REPACK                |
| 04/02/20 EL RENO       | 645:Reject Code description not entered, See NCPD | DEMO PATIENT | 2791335/4P BC/BS OK RX (1215)BIN: | \$11.92            | 9999999999          | 42291026601 ERGOCALCIFEROL 50,000 UNIT CAP (E)          | Unfixable REPACK                |
| 04/01/20 EL RENO       | 22:M/I Dispense As Written(DAW)/Product Selectio  | DEMO PATIENT | 2817696/2P CAREMARK BIN:004336 PC | \$11.50            | 9999999999 RX1147   | 70347005003 METOPROLOL SUCCINATE 50 MG ER TAB (E)       | Unfixable PLAN EXCLUSION        |
| 04/01/20 EL RENO       | 22:M/I Dispense As Written(DAW)/Product Selectio  | DEMO PATIENT | 2817695/2P CAREMARK BIN:004336 PC | \$39.56            | 9999999999 RX1147   | 70347002503 METOPROLOL SUCCINATE 25 MG ER TAB (E)       | Unfixable PLAN EXCLUSION        |
| 04/13/20 CLINTON       | 69:Filled After Coverage Terminated               | DEMO PATIENT | 2815306/0P CAREMARK BIN:004336 PC | \$13.85            | 9999999999 RX1147   | 65862018730 ONDANSETRON HCL 4MGB                        | Unfixable COVERAGE TERMINATED   |
| 04/13/20 CLINTON       | 69:Filled After Coverage Terminated               | DEMO PATIENT | 2731209/8P CAREMARK BIN:004336 PC | \$12.23            | 9999999999 RX1147   | 10006073038 MAGNESIUM OXIDE 400B                        | Unfixable OTC UNBILLABLE        |
| 04/14/20 CLINTON       | 76:Plan Limitations Exceeded                      | DEMO PATIENT | 2821595/1P OPTUM RX 610011:IRX    | \$55.05            | 9999999999 HC8HCA   | 59762054102 GLIPIZIDE 5 MG SA TB                        | Unfixable MUST USE MAIL ORDER   |
| 04/14/20 CLINTON       | 645:Reject Code description not entered.See NCPD  | DEMO PATIENT | 2821599/1P OPTUM RX 610011:IRX    | \$12.49            | 9999999999 HC8HCA   | 43353001330 TAMSULOSIN HCL 0.4MP                        | Unfixable REPACK                |
| 04/15/20 CLINTON       | 76-Dlan Limitations Exceeded                      | DEMO DATIENT | 2736952/10 ODTUM RY 610011-IRY    | \$14.87            |                     | 523/2002/99 SIMV/ASTATIN /0MG TAR                       | Unfivable MUST USE MAIL ORDER   |
| > Jan 2020             | Feb 2020 Mar 2020 Apr 2020 Statistics             | DEMO PAGE 🕀  |                                   |                    | 1                   |                                                         |                                 |

### How to use the RRIP

- The next slides give step by step instructions on how to convert your RCR to a more user-friendly report using the RRIP
  - How to "run a RRIP report"

### Overview of process

Run Rejected Claims Report (RCR) in RPMS

 $\,\circ\,$  Use "log session" function in RPMS to capture RCR and make it a text document

Use RRIP to convert RCR into a spreadsheet where rejected claims data can be easily filtered, sorted and manipulated to get the data you want or organize it how you want

#### How do you navigate to RCR in RPMS?

From pharmacy POS menu

• RPT>CLA>RCR

#### 

| *  | TWELVE  | CLANS | UNITY  | HOSPITAL | *   |
|----|---------|-------|--------|----------|-----|
| *  |         | Mai   | n Menu |          | *   |
| ** | ******* | ***   | *****  | *******  | * * |

| U    | Pharmacy POS User Menu             |
|------|------------------------------------|
| MGR  | Pharmacy POS Manager Menu          |
| BILL | RX Point of Sale Billing Menu      |
| RPT  | Pharmacy electronic claims reports |

You have PENDING ALERTS Enter "VA to jump to VIEW ALERTS option

#### You've got PRIORITY mail!

Select Pharmacy Point of Sale Option:

#### \*\*\*\*\*\*\*\*\*

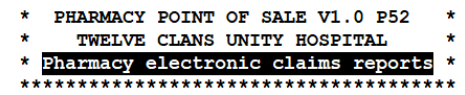

CLA Claim results and status ...

- SITE CLAIMS RESULT AND STATUS BY SITE ...
- MNT Maintenance Reports ...
- ADMN Administration reports ...
- SET Setup (Configuration) reports ...
- SURV Surveys of RPMS database ...
- ELIG Medicare Part D Eligibility Check
- PRIV Private Ins Eligibility Check
- OTH Other reports ...

You have PENDING ALERTS Enter "VA to jump to VIEW ALERTS option

#### You've got PRIORITY mail!

Select Pharmacy electronic claims reports Option:

| PAY     | Payable claims report                   |
|---------|-----------------------------------------|
| REJ     | Rejected claims report                  |
| CAP     | Captured claims report                  |
| PAP     | Paper claims report                     |
| UN      | Uninsured claims report                 |
| REC     | Recent transactions                     |
| RCR     | Rejected Claims by Reject Code          |
| ERCR    | Enhanced Rejected claims by Reject Code |
| CLO     | Closed Claim Report                     |
|         | PENDING ALERTS                          |
| ou have | Enter "VA to jump to VIEW ALERTS option |

#### How do you process an RCR to be used in the RRIP?

Once you have selected the RCR you will be prompted to enter parameters for your report

- Enter beginning and ending prescription release date
  - This is the date range you want your report to display
- For the next three prompts, most pharmacies will use defaults/leave blank these prompts are; select a pharmacy, choose an insurer, and choose a rejection code
- Choosing the defaults will select all pharmacies in your service unit, all insurers and all reject codes for the specified date range for your report
- If your service unit has multiple pharmacies and you want to select a specific pharmacy, choose that pharmacy

Now choose "Detailed" report

Continued on next slide

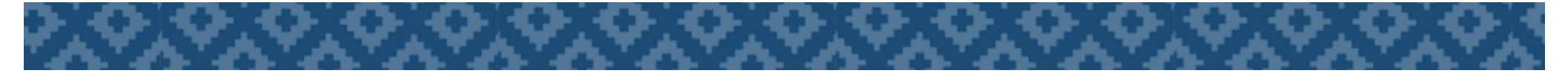

#### How do you process an RCR to be used in the RRIP?

#### At "DEVICE" prompt type "0;180;999999999"

#### IMPORTANT !!! - BEFORE pressing "Enter" after typing "0;180;999999999," enable "log session"

- To enable log session, go to "File" in the upper left hand corner and select "log session"
- $\circ$   $\,$  You will be prompted to save your text file and choose a location to save it
  - Choose a location that you will remember!
  - I suggest creating a separate file for your RCR text files.
- I typically save mine as the date range I am processing Ex. Report for September 10<sup>th</sup> would be saved as "9-10" and September 1<sup>st</sup>-10<sup>th</sup> would be saved as "9-1-9-10."
- FYI By logging the session you are creating an RCR text document
- Optional you can add ".txt" to your file to make it show up as a text document this will not change the ability of the RRIP to process it

#### THEN press "Enter"

Report information will scroll past quickly on screen

Then go to "File" and select "log session" again to disable log session

Now you are ready to use the RRIP to convert it into a spreadsheet which will organize your data and allow you to manipulate it!

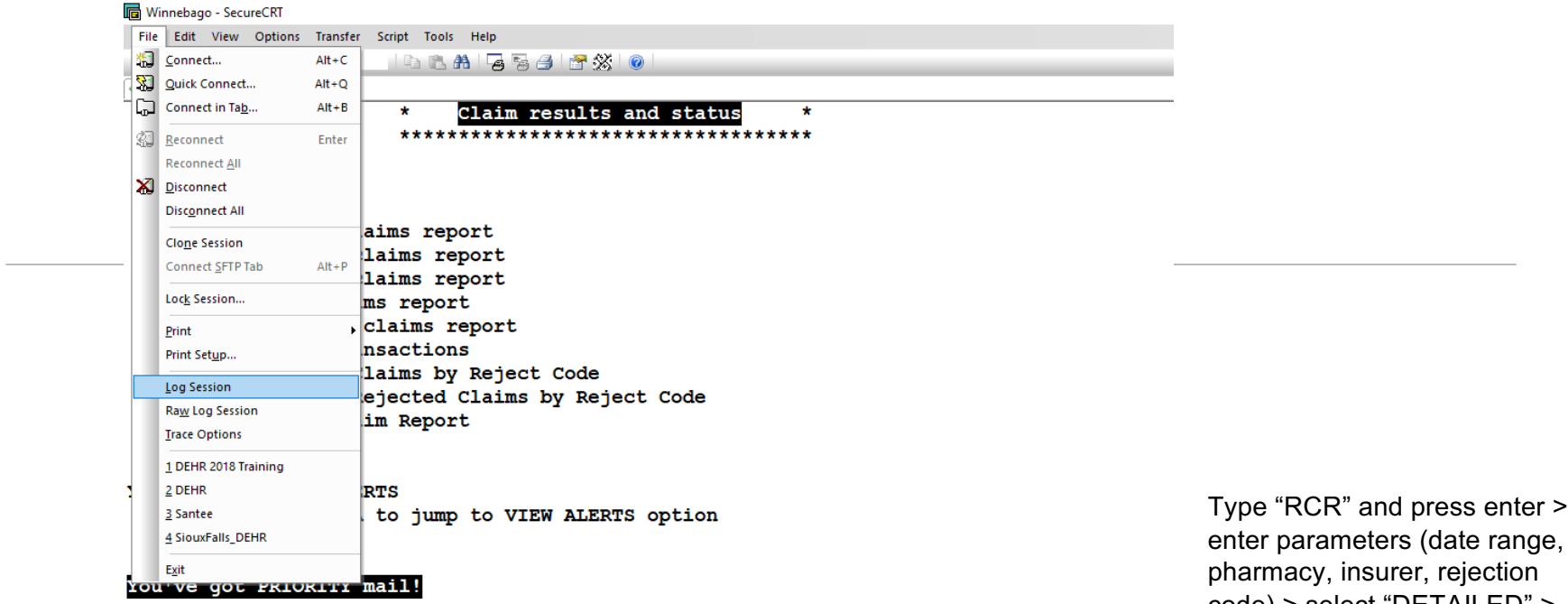

Select Claim results and status Option: rcr Rejected Claims by Reject Code

Enter Beginning Prescription Release Date: 9 10 23 SEP 10, 2023

Enter Ending Prescription Release Date: 9 10 23 SEP 10, 2023 Please Select a Pharmacy or leave blank for ALL: Please choose an insurer or leave blank for ALL POS electronic insurers: Please choose a REJECTION CODE or leave blank for ALL:

Select one of the following:

S SUMMARY D DETAILED

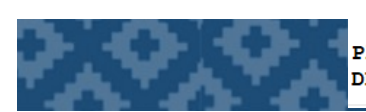

Please select S for Summary or D for Detailed: D// ETAILED DEVICE: HOME// 0;180;99999999 Type "RCR" and press enter > enter parameters (date range, pharmacy, insurer, rejection code) > select "DETAILED" > at "DEVICE" prompt type "0;180;999999999," > **BEFORE** pressing enter enable "Log Session" from file menu

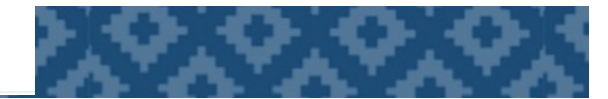

| - 16-1% J <b>&amp;</b> J | Enter nost < Ait+K>                        |               | _             |                     |                      |        |
|--------------------------|--------------------------------------------|---------------|---------------|---------------------|----------------------|--------|
| 🖉 Winnebago              |                                            |               |               |                     |                      |        |
| DAV                      | Pauable claims report                      |               |               |                     |                      |        |
| DET                      | Payable Claims report                      |               |               |                     |                      |        |
| CAP                      | Cantured claims report                     |               |               |                     |                      |        |
| DAD                      | Paper claims report                        |               |               |                     |                      |        |
| IN                       | Uninsured claims report                    |               |               |                     |                      |        |
| REC                      | Becent transactions                        |               |               |                     |                      |        |
| RCR                      | Rejected Claims by Reject Code             |               |               |                     |                      |        |
| ERCR                     | Enhanced Rejected Claims by Reject Code    |               |               |                     |                      |        |
| CLO                      | Closed Claim Report                        | Select Log Fi |               |                     |                      |        |
|                          | -                                          | Jereet Log II |               |                     |                      | ,      |
|                          |                                            | Save in:      | TXT files     | ~                   | 🎯 🤌 📂 🛄 <del>-</del> |        |
| ou have                  | PENDING ALERTS                             | -             | Name          | ^                   | Date modified        | Тур    |
|                          | Enter "VA to jump to VIEW ALERTS option    |               |               | No items match your | search.              |        |
|                          |                                            | Quick access  |               |                     |                      |        |
|                          |                                            |               |               |                     |                      |        |
| 'ou've go                | ot PRIORITY mail!                          | Desktop       |               |                     |                      |        |
|                          |                                            |               |               |                     |                      |        |
|                          |                                            |               |               |                     |                      |        |
| Select Cl                | laim results and status Option: rcr Reject | Libraries     |               |                     |                      |        |
|                          |                                            |               |               |                     |                      |        |
| snter Beg                | Jinning Prescription Release Date: 9 10 2  | This PC       |               |                     |                      |        |
| This most                | annea must be a date                       | mare          | <             |                     |                      |        |
| mis res                  | ponse must be a date.                      | - <b>-</b>    |               | 0.1011              |                      | Carro  |
| Inter Ber                | ginning Prescription Pelease Date: 9 10 23 | Network       | rile name:    | <u>5-10.0xt</u>     | ~                    | Save   |
|                          | jiming fiescription kereuse bute. 5 10 2.  |               | Save as type: | Log Files (*.log)   | ~                    | Cancel |
|                          |                                            |               |               |                     |                      | Help   |
| Enter End                | ing Prescription Release Date: 9 10 23     |               |               |                     |                      |        |

Select one of the following:

S SUMMARY D DETAILED

Please select S for Summary or D for Detailed: D// ETAILED DEVICE: HOME// 0;180;999999999

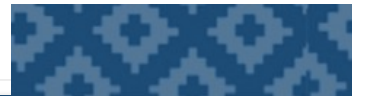

Save your text document (use date range as name) > **THEN** press "Enter" back in the

"DEVICE" prompt to run the report

\_\_\_\_

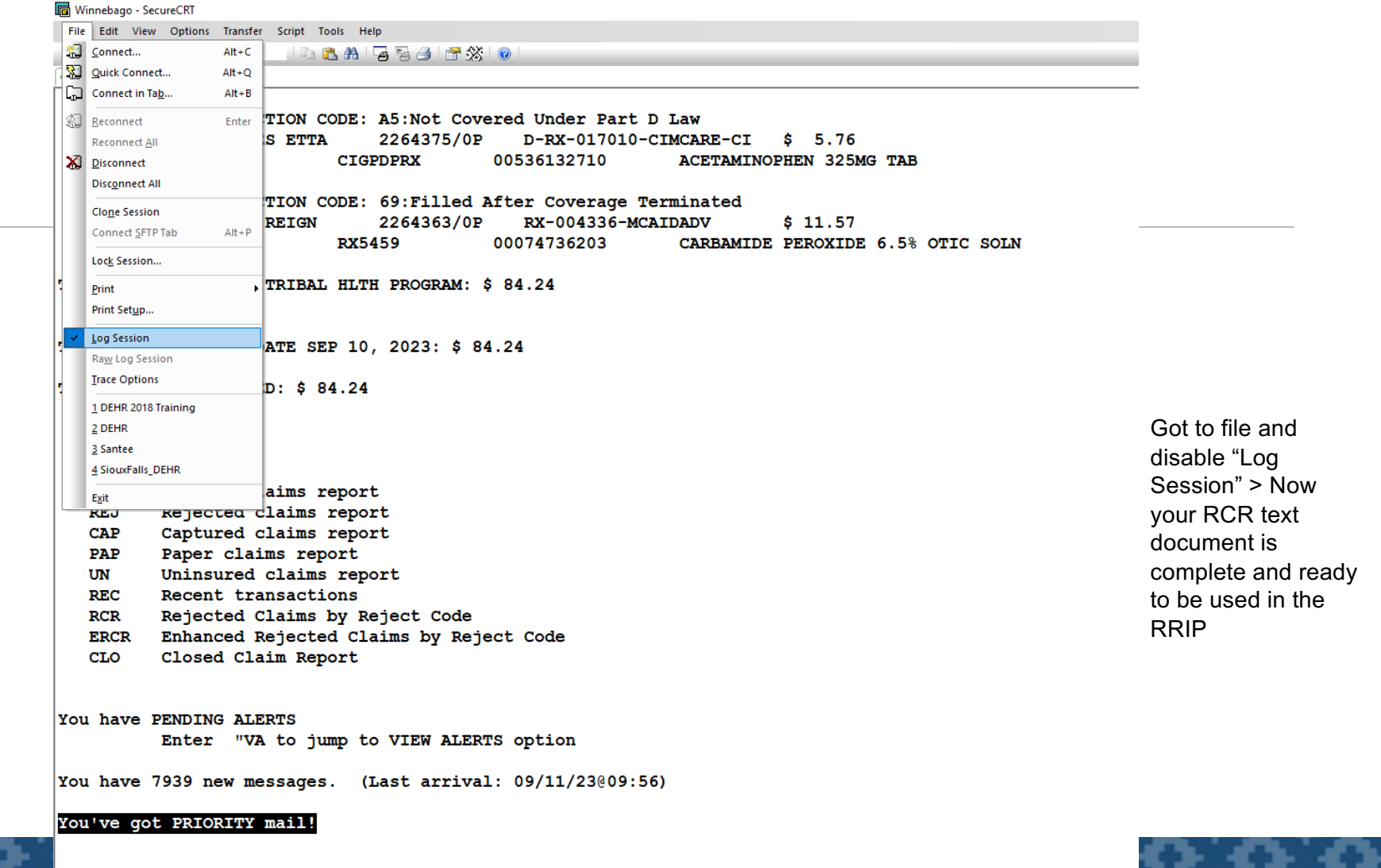

Select Claim results and status Option:

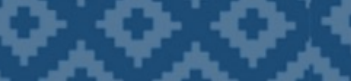

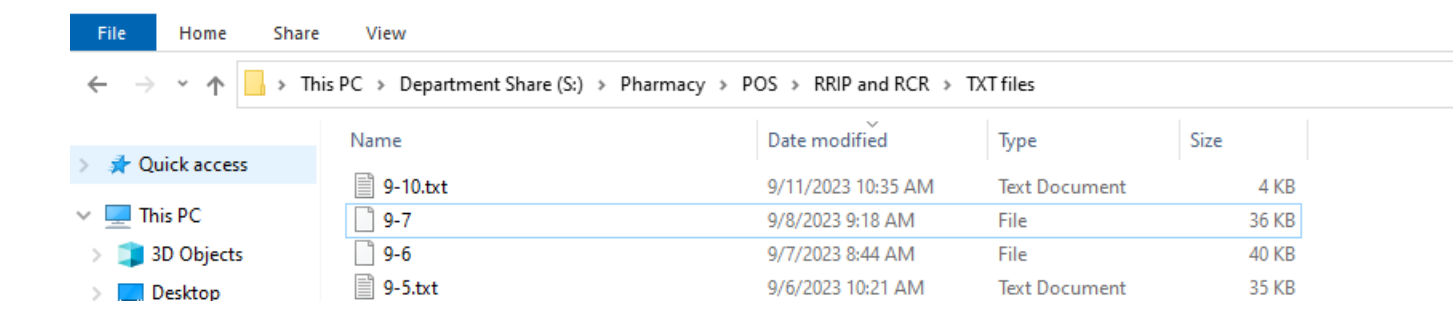

This slide is to illustrate that the Log Session function creates a text document. You do not necessarily need to verify that the text document was successfully created

### RRIP

#### How do I use the RRIP to create a spreadsheet to organize and manipulate my data?

Open the RRIP Excel document

Click on the Orange square that says "Rejected Claims by Rejection Code Report"

RCR Initial Setup will display

- This is where you choose what information you would like displayed on your "RRIP Report" (your Spreadsheet with your rejections on it)
- There are dropdown boxes with predefined fields in them
- You will choose which field you want in each column and that data will be displayed in the column indicated
- I recommend choosing the following fields/information for your RRIP Report; Name, Fill Date, Drug name, Insurer, Rejection, Amount Billed, Cardholder ID, RX#, Comment

Then click "Save" and you will be prompted to select a file

 $\,\circ\,$  Navigate to the folder you saved your RCR text document in and select it

| <b>日</b> 9 · ୧ · ▼     | RPMS Report an              | d Information Processor | -4.82 2023-May 25.xlsr | m - Excel          | 2  | Search |
|------------------------|-----------------------------|-------------------------|------------------------|--------------------|----|--------|
| File Home Inse         | rt Page Layout              | Formulas Data           | Review View            | Help Acrobat       |    |        |
|                        | Calibri ~                   | 11 • A^ A =             | ≡                      | ab Wrap Text       |    |        |
| Paste V Sormat Painter | B I <u>U</u> ~   <u>+</u> ~ | <u></u>                 |                        | 🖶 Merge & Center 🕤 | \$ | - % 9  |
| Clipboard              | Font                        | 5                       | Alignme                | nt                 | 5  | Number |

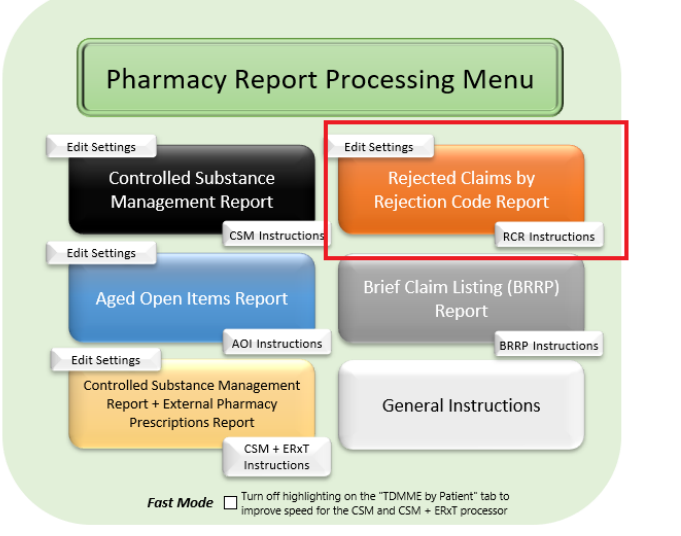

Created by CAPT Nick Sparrow, version 4.82 2023-May 25

nicholas.sparrow@ihs.gov, 918-342-6623 (work)

Click on "rejected Claims by Rejection code Report"

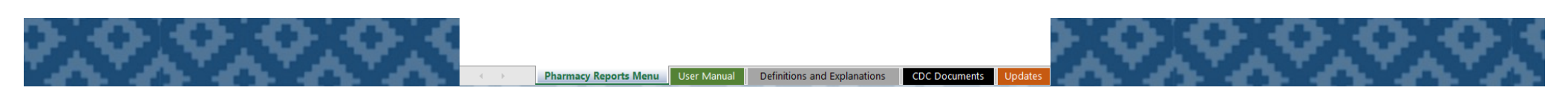

|        | File       Home       Insert       Page Layout       Formulas       Data       Review       View       Help       Acrobat         Image: Composition of the composition of the com | lnser                                                                                                    |
|--------|----------------------------------------------------------------------------------------------------|----------------------------------------------------------------------------------------------------|
|        | Image: Control of the setting:       Control of the setting:       Control of the sett                                                                                                    | Choose information<br>from dropdown boxes<br>that you want<br>displayed in the<br>columns of your<br>spreadsheet > Click<br>Save |
| 2,0,0, | Pharmacy Reports Menu     User Manual     Definitions and Explanations     CDC Documents     Updates     ①                                                                                                    | 2,0,0,0                                                                                                    |

### RRIP

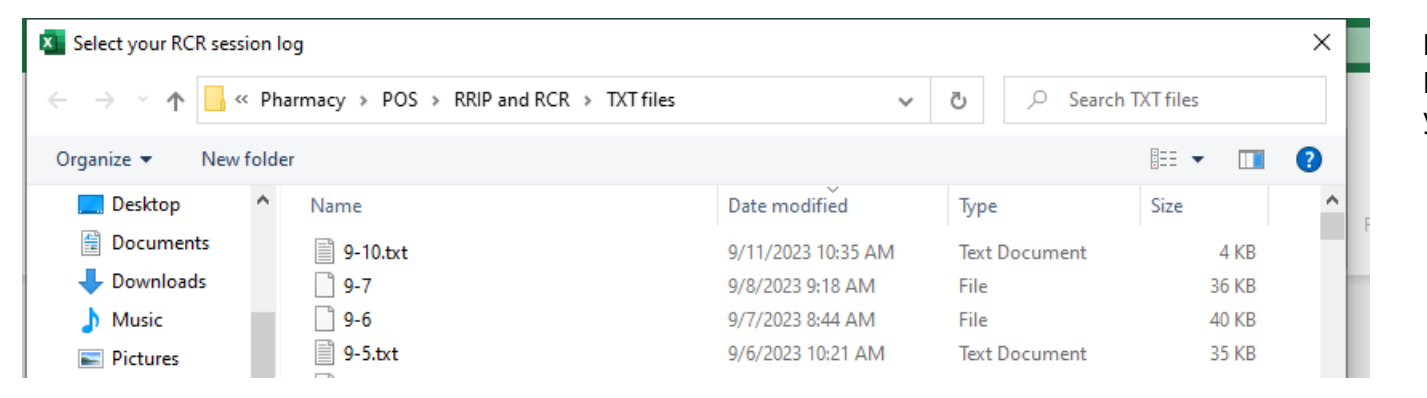

Now choose your RCR Text file that you created

### RRIP

| IJ   | 19~                       | ୯                   | ç                                                         | -10 - Exc    | cel                           |                          |               | 𝒫 Search         |                       |                                  |                     |                |                | <u> </u> | 5                           | Bower, Jame | es (IHS/AB               |
|------|---------------------------|---------------------|-----------------------------------------------------------|--------------|-------------------------------|--------------------------|---------------|------------------|-----------------------|----------------------------------|---------------------|----------------|----------------|----------|-----------------------------|-------------|--------------------------|
| File | e Hoi                     | ne Inseri           | Page Layout Formulas                                      | Data         | Review View                   | Help                     | Acrobat       |                  |                       |                                  |                     |                |                |          |                             |             |                          |
| Pas  | n X Cut<br>Co<br>te ♥ For | py ×<br>mat Painter | Calibri     11 $A^{\wedge}$ B     I $\bigcup$ $\boxtimes$ | ×   ≡<br>- = | = <b>=</b>   ≫ •<br>= =   = = | åb Wrap Tex<br>∰ Merge & | t<br>Center ~ | General<br>\$~%9 | ✓<br>00. 0→<br>0€ 00. | Conditional Fo<br>Formatting ~ 1 | ormat as<br>Table ~ | Normal<br>Good | Bad<br>Neutral | ×<br>•   | Insert Dele                 | te Format   | ∑ Aut<br>↓ Fill<br>♦ Cle |
|      | Clipboa                   | d آي                | Font                                                      | r <u>s</u>   | Align                         | nent                     | Гы            | Number           | Гы                    |                                  |                     | Styles         |                |          | Cell                        | s           |                          |
|      | Α                         | В                   | C                                                         |              | D                             |                          |               | E                |                       | F                                |                     | G              | Н              | l. I     | J                           | K           | L                        |
| 1    | -                         | Fill Date 💌         | Drug Name                                                 | -            | Insurer                       | <b>.</b>                 | Rejection     |                  |                       | Amount Bille                     | ed 🔽 C              | ardholder ID 🔽 | Rx#/Fill# 💌    | Comments | <ul> <li>Employe</li> </ul> | e           |                          |
| 2    |                           | 09/10/23            | PSEUDOEPHEDRINE 30MG TABLET                               |              | D-RX-610097-99                | 99-OPTUM                 | 70:Product    | /Service Not Co  | vered                 | 5                                | \$5.07 1            | .19715734      | 2264344/0P     |          |                             |             |                          |
| 3    |                           | 09/10/23            | DIPHENHYDRAMINE 12.5MG/5ML L                              | IQUID        | RX-004336-ADV                 | CAREMARK                 | 70:Product    | /Service Not Co  | vered                 | 5                                | \$8.65 \            | V0193172901    | 2264353/0P     |          |                             |             |                          |
| 4    |                           | 09/10/23            | ELECTROLYTE SOLN, ORAL                                    |              | RX-004336-ADV                 | CAREMARK                 | 70:Product    | /Service Not Co  | vered                 | \$1                              | 11.59 \             | V0193172901    | 2264354/0P     |          |                             |             |                          |
| 5    |                           | 09/10/23            | CLINDAMYCIN 150MG CAP                                     |              | RX-020107                     |                          | 21:M/I Pro    | duct/Service ID  |                       | \$1                              | 13.90 7             | 34534580       | 2264346/0P     |          |                             |             |                          |
| 6    |                           | 09/10/23            | FLUTICASONE PROP 50MCG NASAL                              | SPRAY        | RX-020107                     |                          | 21:M/I Pro    | duct/Service ID  |                       | \$                               | \$9.95 7            | 29966508       | 2264358/0P     |          |                             |             |                          |
| 7    |                           | 09/10/23            | ELECTROLYTE SOLN, ORAL                                    |              | RX-020107                     |                          | 70:Product    | /Service Not Co  | vered                 | \$1                              | 11.59 7             | 34534580       | 2264347/0P     |          |                             |             |                          |
| 8    |                           | 09/10/23            | SODIUM CHLORIDE 0.65% NASAL SI                            | PRAY         | RX-020107                     |                          | 70:Product    | /Service Not Co  | vered                 |                                  | \$6.16 7            | 29966508       | 2264360/0P     |          |                             |             |                          |
| 9    |                           | 09/10/23            | ACETAMINOPHEN 325MG TAB                                   |              | D-RX-017010-CI                | ACARE-CI                 | A5:Not Co     | vered Under Par  | t D Law               | \$                               | \$5.76 1            | 6145821101     | 2264375/0P     |          |                             |             |                          |
| 10   |                           | 09/10/23            | CARBAMIDE PEROXIDE 6.5% OTIC S                            | OLN          | RX-004336-MCA                 | DADV                     | 69:Filled A   | fter Coverage To | erminated             | \$1                              | 11.57 L             | J4132820301    | 2264363/0P     |          |                             |             |                          |
| 11   |                           |                     |                                                           |              |                               |                          |               | -                |                       |                                  |                     |                |                |          |                             |             |                          |

As long as you have done everything correctly, you should get a nice looking spreadsheet like this and you can manipulate the data in many ways

# Working Rejections using RCR and RRIP

#### Best Practice: Run RRIP Report Daily, Work Rejections Daily and Track Data Daily

• Run previous days rejections

#### How to Track Data

- Run URM before starting to work on RRIP Report > Run DAY Report for date you are about to work on > Record "Payable" Amount (Before total) > Work Rejections on RRIP Report > Run URM afterward > Run DAY Report for date you worked on > Record "Payable" amount for day (After total)
- Difference between "After" total and "Before" total is amount made by working rejections for that day
  - $\,\circ\,\,$  This method can be used for a range of dates as well

|   |    | Clippoar  | מ וע         | Font         | <u>к</u>    |   |
|---|----|-----------|--------------|--------------|-------------|---|
|   |    | Α         | В            | С            | D           | E |
|   | 1  |           | BEFORE       | AFTER        | DIFFERENCE  |   |
|   | 2  | 8/1/2023  | \$57,984.37  | \$57,998.20  | \$13.83     |   |
|   | 3  | 8/2/2023  | \$32,996.33  | \$32,996.33  | \$0.00      |   |
|   | 4  | 8/3/2023  | \$25,828.58  | \$26,824.84  | \$996.26    |   |
|   | 5  | 8/4/2023  | \$19,756.44  | \$19,756.44  | \$0.00      |   |
|   | 6  | 8/5/2023  | \$5,237.29   | \$5,237.29   | \$0.00      |   |
|   | 7  | 8/6/2023  | \$2,644.48   | \$3,298.48   | \$654.00    |   |
|   | 8  | 8/7/2023  | \$34,227.43  | \$34,230.03  | \$2.60      |   |
|   | 9  | 8/8/2023  | \$37,235.39  | \$37,265.77  | \$30.38     |   |
|   | 10 | 8/9/2023  | \$33,784.08  | \$34,918.53  | \$1,134.45  |   |
|   | 11 | 8/10/2023 | \$37,815.83  | \$38,018.09  | \$202.26    |   |
|   | 12 | 8/11/2023 | \$40,223.24  | \$40,877.25  | \$654.01    |   |
|   | 13 | 8/12/2023 | \$1,332.82   | \$1,334.91   | \$2.09      |   |
|   | 14 | 8/13/2023 | \$3,274.87   | \$3,939.85   | \$664.98    |   |
|   | 15 | 8/14/2023 | \$36,430.30  | \$37,123.82  | \$693.52    |   |
|   | 16 | 8/15/2023 | \$31,685.63  | \$33,903.30  | \$2,217.67  |   |
|   | 17 | 8/16/2023 | \$34,678.59  | \$35,446.06  | \$767.47    |   |
|   | 18 | 8/17/2023 | \$31,074.09  | \$31,081.64  | \$7.55      |   |
|   | 19 | 8/18/2023 | \$32,908.59  | \$34,724.13  | \$1,815.54  |   |
|   | 20 | 8/19/2023 | \$3,930.45   | \$3,930.45   | \$0.00      |   |
|   | 21 | 8/20/2023 | \$2,660.90   | \$3,314.90   | \$654.00    |   |
|   | 22 | 8/21/2023 | \$51,119.15  | \$52,434.10  | \$1,314.95  |   |
|   | 23 | 8/22/2023 | \$36,311.97  | \$36,326.37  | \$14.40     |   |
|   | 24 | 8/23/2023 | \$35,712.65  | \$36,372.35  | \$659.70    |   |
|   | 25 | 8/24/2023 | \$56,906.88  | \$59,906.88  | \$3,000.00  |   |
|   | 26 | 8/25/2023 | \$37,452.83  | \$37,493.50  | \$40.67     |   |
|   | 27 | 8/26/2023 | \$5,339.60   | \$5,339.60   | \$0.00      |   |
|   | 28 | 8/27/2023 | \$3,934.53   | \$3,934.53   | \$0.00      |   |
|   | 29 | 8/28/2023 | \$37,274.07  | \$37,928.07  | \$654.00    |   |
|   | 30 | 8/29/2023 | \$47,740.35  | \$47,740.35  | \$0.00      |   |
|   | 31 | 8/30/2023 | \$33,944.88  | \$34,598.88  | \$654.00    |   |
|   | 32 | 8/31/2023 | \$26,689.77  | \$28,871.89  | \$2,182.12  |   |
|   | 33 |           | \$878,136.38 | \$897,166.83 | \$19,030.45 |   |
| _ | 34 |           |              |              |             |   |
| ľ | 35 |           |              |              |             |   |

### Prioritizing rejections

| Fill Date V Division         | Rejection 🔻 🖛                                     | Name          | Rx#/Fill# Vinsurer                | Amount Billed 💌 | Cardholder ID 🔽 Group | ▼ NDC ▼      | Drug Name                                   | Status 🚽   | Comments 💌    | Employee 💌   |
|------------------------------|---------------------------------------------------|---------------|-----------------------------------|-----------------|-----------------------|--------------|---------------------------------------------|------------|---------------|--------------|
| 04/02/20 EL RENO             | 22:M/I Dispense As Written(DAW)/Product Selectio  | DEMO PATIENT  | 2831861/0P BC/BS RX FEP B:610239  | \$40.00         | 9999999999 65006500   | 00009041701  | TESTOSTERONE CYPIONATE 200MG/ML INJ (IN OI  | Fixed      | PAID          |              |
| 04/02/20 EL RENO             | 22:M/I Dispense As Written(DAW)/Product Selectio  | DEMO PATIENT  | 2831852/0P BC/BS RX FEP B:610239  | \$110.32        | 9999999999 65006500   | 59310057922  | ALBUTEROL HFA 90 MCG/ACTUATION INHL, ORAL ( | Fixed      | PAID          |              |
| 04/07/20 CLINTON             | 22:M/I Dispense As Written(DAW)/Product Selectio  | DEMO PATIENT  | 2783853/4P CAREMARK BIN:004336 PC | \$68.47         | 9999999999 RX1412     | 00074706819  | LEVOTHYROXINE (SYNTHROID) 0.125 MG TAB      | Fixed      | PAID          |              |
| 04/03/20 EL RENO             | 22:M/I Dispense As Written(DAW)/Product Selectio  | DEMO PATIENT  | 2763498/1P BC/BS OK RX (1215)BIN: | \$110.32        | 9999999999            | 59310057922  | ALBUTEROL HFA 90 MCG/ACTUATION INHL, ORAL ( | Fixed      | PAID          |              |
| 04/06/20 EL RENO             | 22:M/I Dispense As Written(DAW)/Product Selectio  | DEMO PATIENT  | 2819569/1P BC/BS OK RX (1215)BIN: | \$68.46         | 9999999999 0002       | 00074518219  | LEVOTHYROX (SYNTHRO)                        | Fixed      | PAID          |              |
| 04/07/20 CLINTON             | 76:Plan Limitations Exceeded                      | DEMO PATIENT  | 2791664/4P OPTUMRX 610279:9999    | \$118.11        | 9999999999 UHEALTH    | 66993005702  | HYDROXYCHLOROQUINE 200 MG TAB               | In Process | PA SENT 4/8/2 | 0            |
| 04/15/20 CLINTON             | 70:Product/Service Not Covered                    | DEMO PATIENT  | 2821598/1P OPTUM RX 610011:IRX    | \$297.33        | 9999999999 HC8HCA     | 00085134107  | MOMETASONE 220 MCG/S                        | In Process | PA            |              |
| 04/07/20 CLINTON             | 70:Product/Service Not Covered                    | DEMO PATIENT  | 2791613/4P OPTUMRX 610279:9999    | \$55.05         | 9999999999 UHEALTH    | 00904671746  | CETIRIZINE 10 MG TAB                        | Unfixable  | OTC UNBILLA   | 3LE          |
| 04/02/20 EL RENO             | 21:M/I Product/Service ID                         | DEMO PATIENT  | 2831855/0P BC/BS RX FEP B:610239  | \$10.96         | 9999999999 65006500   | 42291026601  | ERGOCALCIFEROL 50,000 UNIT CAP (E)          | Unfixable  | REPACK        |              |
| 04/01/20 CLINTON             | 76:Plan Limitations Exceeded                      | DEMO PATIENT  | 2819388/0P CAREMARK BIN:004336 PC | \$11.08         | 9999999999 RX1412     | 54738055912  | ASPIRIN 81 MG EC TAB                        | Unfixable  | MAX DAY SUP   | PLY EXCEEDED |
| 04/07/20 CLINTON             | 22:M/I Dispense As Written(DAW)/Product Selectio  | DEMO PATIENT  | 2783855/4P CAREMARK BIN:004336 PC | \$39.56         | 9999999999 RX1412     | 70347002503  | METOPROLOL SUCCINATE 25 MG ER TAB           | Unfixable  | PLAN EXCLUS   | ION          |
| 04/07/20 CLINTON             | 21:M/I Product/Service ID                         | DEMO PATIENT  | 2783858/4P CAREMARK BIN:004336 PC | \$13.00         | 9999999999 RX1412     | 60429076910  | TOPIRAMATE 25MG TAB                         | Unfixable  | REPACK        |              |
| 04/01/20 EL RENO             | 7X:Days Supply Exceeds Plan Limitation            | DEMO PATIENT  | 2796110/0P BC/BS OK RX (1215)BIN: | \$11.32         | 9999999999            | 54738055912  | ASPIRIN 81 MG EC TAB (E)                    | Unfixable  | MAX DAY SUP   | PLY EXCEEDED |
| 04/03/20 EL RENO             | 70:Product/Service Not Covered                    | DEMO PATIENT  | 2763502/3P BC/BS OK RX (1215)BIN: | \$11.56         | 9999999999            | 00904546052  | CALCIUM-VITAMIN D 500 MG-200 UNIT TAB (E)   | Unfixable  | OTC UNBILLA   | 3LE          |
| 04/03/20 EL RENO             | 70:Product/Service Not Covered                    | DEMO PATIENT  | 2808515/1P BC/BS OK RX (1215)BIN: | \$239.71        | 9999999999            | 00378932232  | FLUTICASONE-SALMETEROL 500 MCG-50 MCG (WIX  | Unfixable  | PA DENIED     |              |
| 04/03/20 EL RENO             | 645:Reject Code description not entered, See NCPD | DEMO PATIENT  | 2763508/5P BC/BS OK RX (1215)BIN: | \$18.21         | 9999999999            | 42291083310  | TRAZODONE HCL 50MG TAB (E)                  | Unfixable  | REPACK        |              |
| 04/03/20 EL RENO             | 77:Discontinued Product/Service ID Number         | DEMO PATIENT  | 2811302/1P OKLAHOMA MEDICAID      | \$19.38         | 9999999999            | 42291062390  | MONTELUKAST 5 MG CHEW TAB (E)               | Unfixable  | REPACK        |              |
| 04/03/20 EL RENO             | 22:M/I Dispense As Written(DAW)/Product Selectio  | DEMO PATIENT  | 2832249/0P OKLAHOMA MEDICAID      | \$330.53        | 9999999999            | 54092038701  | AMPHETAMINE-DEXTROAMPHETAMINE 20 MG ER CA   | Fixed      | PAID          |              |
| 04/15/20 EL RENO             | 645:Reject Code description not entered, See NCPD | DEMO PATIENT  | 2802894/1P BC/BS OK RX (1215)BIN: | \$11.92         | 9999999999 OB1602     | 42291026601  | ERGOCALCIFEROL 50,0)                        | Unfixable  | REPACK        |              |
| 04/15/20 EL RENO             | 645:Reject Code description not entered, See NCPD | DEMO PATIENT  | 2834707/0P BC/BS OK RX (1215)BIN: | \$11.92         | 9999999999 OB1602     | 42291026601  | ERGOCALCIFEROL 50,0)                        | Unfixable  | REPACK        |              |
| 04/15/20 EL RENO             | 943:Reject Code description not entered, See NCPD | DEMO PATIENT  | 2834710/0P BC/BS OK RX (1215)BIN: | \$13.00         | 9999999999 OB1602     | 52343003790  | MONTELUKAST 10 MG T)                        | Unfixable  | REPACK        |              |
| 04/15/20 EL RENO             | 943:Reject Code description not entered, See NCPD | DEMO PATIENT  | 2834709/0P BC/BS OK RX (1215)BIN: | \$10.86         | 9999999999 OB1602     | 13107019599  | LOSARTAN 25 MG TAB )                        | Unfixable  | REPACK        |              |
| 04/13/20 WATONGA             | 21:M/I Product/Service ID                         | DEMO PATIENT  | 2800291/1P BC/BS OK RX (1215)BIN: | \$160.15        | 9999999999 0000       | 30904531360  | MULTIVIT W/MINERALS)                        | Unfixable  | REPACK        |              |
| 04/09/20 EL RENO             | 7X:Days Supply Exceeds Plan Limitation            | DEMO PATIENT  | 2786413/1P BC/BS OK RX (1215)BIN: | \$11.32         | 9999999999 0002       | 54738055912  | ASPIRIN 81 MG EC TA)                        | Unfixable  | MAX DAY SUP   | PLY EXCEEDED |
| 04/06/20 EL RENO             | 22:M/I Dispense As Written(DAW)/Product Selectio  | DEMO PATIENT  | 2819571/1P BC/BS OK RX (1215)BIN: | \$11.50         | 9999999999 0002       | 70347005003  | METOPROLOL SUCCINAT)                        | Unfixable  | PLAN EXCLUS   | ION          |
| 04/06/20 EL RENO             | 645:Reject Code description not entered, See NCPD | DEMO PATIENT  | 2819567/1P BC/BS OK RX (1215)BIN: | \$25.15         | 9999999999 0002       | 51407008105  | ATORVASTATIN 80 MG )                        | Unfixable  | REPACK        |              |
| 04/06/20 EL RENO             | 645:Reject Code description not entered, See NCPD | DEMO PATIENT  | 2824477/1P BC/BS OK RX (1215)BIN: | \$14.79         | 9999999999 0002       | 51407025010  | PANTOPRAZOLE 40MG T)                        | Unfixable  | REPACK        |              |
| 04/06/20 EL RENO             | 645:Reject Code description not entered, See NCPD | DEMO PATIENT  | 2824515/1P BC/BS OK RX (1215)BIN: | \$54.28         | 9999999999 0002       | 71610001770  | SUCRALFATE 1GM TAB )                        | Unfixable  | REPACK        |              |
| 04/06/20 EL RENO             | 645:Reject Code description not entered, See NCPD | DEMO PATIENT  | 2825933/1P BC/BS OK RX (1215)BIN: | \$11.92         | 9999999999 0002       | 51407014301  | ERGOCALCIFEROL 50,0)                        | Unfixable  | REPACK        |              |
| 04/06/20 EL RENO             | 70:Product/Service Not Covered                    | DEMO PATIENT  | 2829712/0P BC/BS OK RX (1215)BIN: | \$64.00         | 9999999999 0002       | 10135049210  | SALSALATE 500MG TAB)                        | Unfixable  | REPACK        |              |
| 04/02/20 EL RENO             | 645:Reject Code description not entered, See NCPD | DEMO PATIENT  | 2791335/4P BC/BS OK RX (1215)BIN: | \$11.92         | 9999999999            | 42291026601  | ERGOCALCIFEROL 50,000 UNIT CAP (E)          | Unfixable  | REPACK        |              |
| 04/01/20 EL RENO             | 22:M/I Dispense As Written(DAW)/Product Selectio  | DEMO PATIENT  | 2817696/2P CAREMARK BIN:004336 PC | \$11.50         | 9999999999 RX1147     | 70347005003  | METOPROLOL SUCCINATE 50 MG ER TAB (E)       | Unfixable  | PLAN EXCLUS   | ION          |
| 04/01/20 EL RENO             | 22:M/I Dispense As Written(DAW)/Product Selectio  | DEMO PATIENT  | 2817695/2P CAREMARK BIN:004336 PC | \$39.56         | 9999999999 RX1147     | 70347002503  | METOPROLOL SUCCINATE 25 MG ER TAB (E)       | Unfixable  | PLAN EXCLUS   | ION          |
| 04/13/20 CLINTON             | 69:Filled After Coverage Terminated               | DEMO PATIENT  | 2815306/0P CAREMARK BIN:004336 PC | \$13.85         | 9999999999 RX1147     | 65862018730  | ONDANSETRON HCL 4MGB                        | Unfixable  | COVERAGE TE   | RMINATED     |
| 04/13/20 CLINTON             | 69:Filled After Coverage Terminated               | DEMO PATIENT  | 2731209/8P CAREMARK BIN:004336 PC | \$12.23         | 9999999999 RX1147     | 10006073038  | MAGNESIUM OXIDE 400B                        | Unfixable  | OTC UNBILLAR  | 3LE          |
| 04/14/20 CLINTON             | 76:Plan Limitations Exceeded                      | DEMO PATIENT  | 2821595/1P OPTUM RX 610011:IRX    | \$55.05         | 9999999999 HC8HCA     | 59762054102  | GLIPIZIDE 5 MG SA TB                        | Unfixable  | MUST USE MA   | IL ORDER     |
| 04/14/20 CLINTON             | 645:Reject Code description not entered, See NCPD | DEMO PATIENT  | 2821599/1P OPTUM RX 610011:IRX    | \$12.49         | 9999999999 HC8HCA     | 43353001330  | TAMSULOSIN HCL 0.4MP                        | Unfixable  | REPACK        |              |
| 04/15/20 CUNTON              | 76-Plan Limitations Exceeded                      | DEMO DATIENT  | 2736952/10 OPTLIM RY 610011-IRY   | \$14.87         | 9999999999 HC8HCA     | 523//3002/99 | SIMWASTATIN AOMG TAR                        | Unfivable  | MUSTUSEMA     | IL ORDER     |
| <ul> <li>Jan 2020</li> </ul> | Feb 2020 Mar 2020 Apr 2020 Statistics             | DEMO PAGE (+) |                                   |                 | E 4                   |              |                                             |            |               | •            |

### RCR Summary: Prioritize Rejections

| Pharmacy Point of Sale Rejection Repor                    | t        |           |
|-----------------------------------------------------------|----------|-----------|
| Claims sorted by Rejection Reason                         |          |           |
| From JAN 25, 2018 TO JAN 25, 2018                         |          |           |
| ***SUMMARY REPORT***                                      |          |           |
| PHARMACY . CLINTON                                        | TOTALED  | RX COUNT. |
| REJECTION CODE:                                           | TOTABBD. | NA COUNT. |
| REPECTION CODE.                                           |          | 4         |
| 21:M/I Product/Service ID                                 | 229.63   | 9         |
| 22:M/I Dispense As Written(DAW)/Product Selection Code    | 1,387.11 | 6         |
| 70:Product/Service Not Covered                            | 1,120.71 | 18        |
| 75:Prior Authorization Covered                            | 734.83   | 2         |
| 77:Discontinued Product/Service ID Number                 | 250.33   | 8         |
| 85:Claim Not Processed                                    | 55.05    | 1         |
| 88:DUR Reject Error                                       | 14.28    | 1         |
| 645:Reject Code description not entered, See NCPD Rejects | 90.01    | 5         |
| 09:M/I Birth Date                                         | 36.29    | 2         |
| 7X:Days Supply Exceeds Plan Limitation                    | 15.73    | 1         |
| AG:Days Supply Limitation For Product/Service             | 1,766.69 | 2         |
| CA:M/I Patient First Name                                 | 140.75   | 3         |
| G9:Pharmacy Not Contracted in 90 Day Retail Network       | 15.73    | 1         |

### RCR Summary: Prioritize Rejections

| Pharmacy Point of Sale Rejection Report                                                                                                    |          |                                                                                                    |  |  |  |  |  |  |
|----------------------------------------------------------------------------------------------------|----------|----------------------------------------------------------------------------------------------------|--|--|--|--|--|--|
| Claims sorted by Rejection Reason                                                                                                    |          |                                                                                                    |  |  |  |  |  |  |
| From JAN 25, 2018 TO JAN 25, 2018                                                                                                    |          |                                                                                                    |  |  |  |  |  |  |
| ***SUMMARY REPORT***                                                                                                    |          |                                                                                                    |  |  |  |  |  |  |
|                                                                                                    |          |                                                                                                    |  |  |  |  |  |  |
| PHARMACY: CLINTON                                                                                                    | TOTALED: | RX COUNT:                                                                                                    |  |  |  |  |  |  |
| REJECTION CODE:                                                                                                    |          |                                                                                                    |  |  |  |  |  |  |
| 21.M/T Product/Service TD                                                                                                    | 220 63   | 0                                                                                                    |  |  |  |  |  |  |
| 22:M/I Dispense As Written/DAW)/Product Selection Code                                                                                                    | 1 387 11 | é de la companya de la companya de l |  |  |  |  |  |  |
| 70: Product /Service Not Covered                                                                                                    | 1 120 71 | 19                                                                                                    |  |  |  |  |  |  |
| 75:Prior Authorization Covered                                                                                                    | 734 93   | 2                                                                                                    |  |  |  |  |  |  |
| 73. Discontinued Broduct/Service ID Number                                                                                                    | 250.22   | 2                                                                                                    |  |  |  |  |  |  |
| Pipiscontinued Product/Service ID Number                                                                                                    | 250.55   | 8                                                                                                    |  |  |  |  |  |  |
| as a set of the set of the set of | 55.05    | 1                                                                                                    |  |  |  |  |  |  |
| 88:DUR Reject Error                                                                                                    | 14.28    | 1                                                                                                    |  |  |  |  |  |  |
| 645:Reject Code description not entered, See NCPD Rejects                                                                                                    | 90.01    | 5                                                                                                    |  |  |  |  |  |  |
| 09:M/I Birth Date                                                                                                    | 36.29    | 2                                                                                                    |  |  |  |  |  |  |
| 7X:Days Supply Exceeds Plan Limitation                                                                                                    | 15.73    | 1                                                                                                    |  |  |  |  |  |  |
| AG:Days Supply Limitation For Product/Service                                                                                                    | 1,766.69 | 2                                                                                                    |  |  |  |  |  |  |
| CA:M/I Patient First Name                                                                                                    | 140.75   | 3                                                                                                    |  |  |  |  |  |  |
| G9:Pharmacy Not Contracted in 90 Day Retail Network                                                                                                    | 15.73    | 1                                                                                                    |  |  |  |  |  |  |
|                                                                                                    |          |                                                                                                    |  |  |  |  |  |  |
### Prioritizing rejections using RRIP for Sites Receiving All Inclusive Rate

- Refill too soon Rejections first most time sensitive rejection
  - Want to reverse before they are dispensed
    If dispensed prior to "next fill date" you can't bill for these
  - See if they have been dispensed yet
  - If not, take off shelf and RTS and make note to fill when they are due
- Then filter rejections by insurer
  - Filter by Medicaid insurers and only display these insurers
  - Look through these rejections by day and use claims screen to determine if one paid AIR
    - If not try to fix at least one rejection on date of service to get AIR for that date
- Then, look at lapse in coverage
  - Search for eligibility using cardfinder, Private Insurance Eligibility check, or medicaid website
  - Input new coverage and rebill
- Then organize by amount billed
  - Work on most expensive to least expensive

## Knowledge Check

What report CAN be used for busy sites to prioritize what rejections should be worked on first

- A. RCR Detailed report
- B. RCR Summary Report
- C. ERCR Report
- **D.** DAY report

### Knowledge Check

The RRIP converts the \_\_\_\_\_\_ report into a more useable Excel form.

- A. URM
- **B.** STR
- C. RCR
- D. PMP

## Learning Objective #2

Correction of Pharmacy Point of Sale Rejections

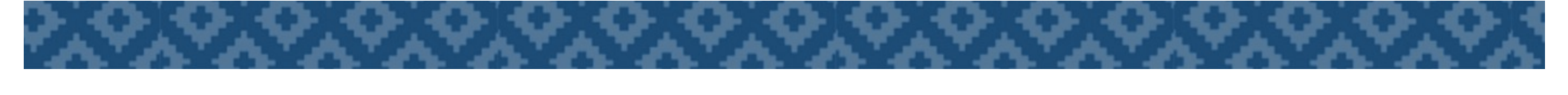

### Correcting Pharmacy POS Rejections

Many different types of rejections

Some rejection types have multiple meanings/solutions

Huge learning curve and it takes practice

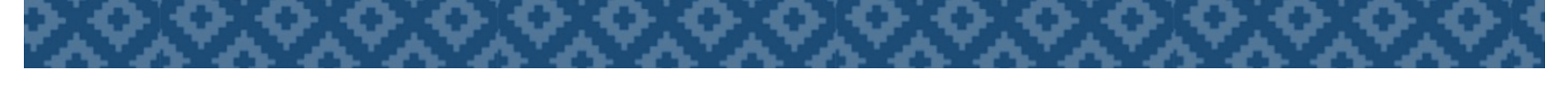

## Types of POS Rejections

19:M/I Days Supply
21:M/I Product/Service ID
22:M/I Dispense As Written(DAW)/Product Selection Code
27:Product Id not FDA/NSDE Listed
40:Pharmacy Not Contracted With Plan on Date of Service
41:Submit Bill To Other Processor Or Primary Payer
50:Non-Matched Pharmacy Number
52:Non-Matched Cardholder ID
54:Non-Matched Product/Service ID Number
56:Non-Matched Prescriber ID
60:Product/Service Not Covered For Patient Age
65:Patient Is Not Covered
68:Filled After Coverage Expired

## Types of POS Rejections

19:M/I Days Supply
21:M/I Product/Service ID
22:M/I Dispense As Written(DAW)/Product Selection Code
27:Product Id not FDA/NSDE Listed
40:Pharmacy Not Contracted With Plan on Date of Service
41:Submit Bill To Other Processor Or Primary Payer
50:Non-Matched Pharmacy Number
52:Non-Matched Cardholder ID
54:Non-Matched Product/Service ID Number
56:Non-Matched Prescriber ID
60:Product/Service Not Covered For Patient Age
65:Patient Is Not Covered
68:Filled After Coverage Expired

### Pharmacy POS Tutorial

#### **Pharmacy Point of Sale Tutorial Table of Contents:** Recorded Trainings Eligibility Search A. RPMS Recordings and Materials Library A. Cardfinder Information B. eLearning Course Materials B. Availity POS setup C. Oklahoma Medicaid Info A. Point of Sale (POS) Workflow D. Medicare Part D Search in RPMS 3. RPMS Keys needed for POS work E. Systematic Search for Eligibility (VGEN Report Instructions) C. How to sign up for the POS Listserv D. POS Multiplier setting in RPMS A. Entry of Insurer into RPMS . How to make drugs Unbillable/Billable to POS B. Quick Setup of Insurer Daily Tasks C. Advanced Setup of Insurer A. Daily, Weekly, and Monthly Tasks (explained) D. Make Plan Billable to Point of Sale 3. Daily Reports (URM, DUP, STR,RCR) E. D.0 Checklist for Insurers (Software Vendor Cert. ID) C. Negative Copay Fileman Report F. Special Code Default List Reject List G. Special Coded Entry/Removal A. List of Rejections/Solutions H. Suppressing/Unsuppressing an NCPDP Field Fixing a Rejected Claim Entering Insurance in Patient File A. Getting started A. Editing Patient File (EPT) B. View the Claim Receipt B. Identify Insurance Card in RPMS C. Reverse a Claim C. Entering Insurance on Page 4 of Patient File Prior Authorizations D. Resubmit a Claim . Enter Overrides on Claims A. Covermymeds Information F. DAW Code Entry Instructions B. Federal Blue Cross/Blue Shield Exemption Form G. Ask Insurance? (Submit to Secondary Ins.) C. Attachments: PA Attachment (U.S. Code 1621e) & Provider Consent Form "How To" Section H. Ask Preauth? (Manual Entry of PA Number) Ask Fill Date? (Entry of Overrides on past refill) A. Calculating Days Supply B. Running Reports for Monitoring Pharmacy POS Suc A. DUR Code list and entry instructions ior Auth orization Log for Track 3. DAW Code List NCPDP Field List edicare Part B VA Billing Submission Clarification Code List

## POS Tutorial: Reject List Tab

| 24 | 52:Non-Matched Cardholder ID                     | Similar to 07:M/I Cardholder ID Number. Wrong ID number on page 4. Watch Med-D plans having SSN           |
|----|--------------------------------------------------|----------------------------------------------------------------------------------------------------|
| 25 | 54:Non-Matched Product/Service ID Number         | 1. could be a repackaged med that is not covered. 2. Could be an old NDC that needs updated. 3. Cou       |
|    | 56:Non-Matched Prescriber ID                     | 1. Doctor may not be listed as a provider for that plan. (we had a dr whose medicaid contract expired     |
| 26 |                                                  | 4. In Avanced Setup of Insurer (ADV) make sure INSURER NPI FLAG is set to both. EXAMPLE: INSURER N        |
|    | 569:Provide Beneficiary with CMS Notice of Appea | Could be many different reasons. Must look at the receipt to determine cause. 1. billing Medicare p       |
|    |                                                  | may exceed daily limit (i.e. billing bupropion XL 150mg as 2 daily, but limit is 30 per 30 days; must cha |
| 27 |                                                  | required', many times a PA can be obtained).                                                              |
|    | 60:Product/Service Not Covered For Patient Age   | Patient exceeds maximum or minimum age accepted by insurance. (i.e. aspirin 81mg may not pay for          |
| 28 |                                                  | possible, but unlikely.                                                                                   |
|    |                                                  | NPI may not be added in Provider's record. If you have the keys, go to ^NPI in RPMS, and select Add/E     |
| 29 | 619:Prescriber Type 1 NPI Required               | you to enter it. Once entered, resubmit claim as NEW.                                                     |
|    | 62:Patient/Card Holder ID Name Mismatch          | Patient name submitted does not match Third Party file. (i.e. Oklahoma Medicaid requires exact mat        |
| 30 |                                                  | the bottom of this document) If it is different than patient chart you can enter the MEDICAID NAME or     |
|    | 645:Reject Code description not entered,See NCPD | Reject because of the use of a repackaged medication. Similar to 21:M/I Product/Service ID. Usually       |
| 74 |                                                  | cost allows.                                                                                              |
| 31 |                                                  |                                                                                                    |
| 32 | 65:Patient Is Not Covered                        | Patient coverage may be terminated, or DOB/person code/ID number may be entered incorrectly. Ver          |
| 33 | 68:Filled After Coverage Expired                 | Coverage may be termintated. Verify eligibility through Emdeon Cardfinder, Availity, or OHCS website.     |
| 34 | 69:Filled After Coverage Terminated              | Coverage may be termintated. Verify eligibility through Emdeon Cardfinder, Availity, or OHCS website.     |

### POS Tutorial: Reject List Tab 56: Non-Matched Prescriber ID

- 1. Doctor may not be listed as a provider for that plan. (We had a doctor whose Medicaid contract expired and had to be renewed.)
- 2. Prescriber's NPI may not be entered in the RPMS Provider file.
- 3. Field 411 may be suppressed. Unsuppress field in Advanced Setup of Insurer.
- 4. In Advanced Setup of Insurer (ADV) make sure INSURER NPI FLAG is set to both. EXAMPLE: INSURER NPI FLAG: BOTH//.

# POS Tutorial: Fixing a Rejected Claim Tab

| ejections from your<br>Point of Sale and se | RCR repor                       | rt uploaded into the RRIP processor (see DAILY TASKS tab,                                                                  |
|---------------------------------------------|---------------------------------|----------------------------------------------------------------------------------------------------|
| Point of Sale and se                        |                                 |                                                                                                    |
|                                             | Select #1.                      | Core Applications Option: ^pos                                                                                             |
|                                             | 1<br>2                          | Pharmacy Point of Sale [ABSPMENU] (POS)<br>CMOP Activity Report [APSP CMOP ACTIVITY] (POS                                  |
| y POS User Menu                             |                                 |                                                                                                    |
|                                             | U<br>MGR<br>BILL<br>RPT         | Pharmacy POS User Menu<br>Pharmacy POS Manager Menu<br>RX Point of Sale Billing Menu<br>Pharmacy electronic claims reports |
| entry screen                                |                                 |                                                                                                    |
|                                             | U<br>RPT                        | Claims data entry screen<br>Pharmacy electronic claims reports                                                             |
|                                             | y POS User Menu<br>entry screen | y POS User Menu U MGR BILL RPT entry screen U RPT                                                                          |

# Fixing a Rejected Claim

First, go to Pharmacy Point of Sale (**^POS**) and select #1.

| elect  | Pharmacy POS User Menu Option: ^POS                                                  |       |
|--------|--------------------------------------------------------------------------------------|-------|
| 1<br>2 | Pharmacy Point of Sale [ABSPMENU] (POS)<br>CMOP Activity Report [APSP CMOP ACTIVITY] | (P0S) |
| ype 🗥  | ' to stop, or choose a number from 1 to 2 :1                                         |       |

### Select: U Pharmacy POS User Menu

U Pharmacy POS User Menu ... MGR Pharmacy POS Manager Menu ... BILL RX Point of Sale Billing Menu ... RPT Pharmacy electronic claims reports ...

You have PENDING ALERTS Enter "VA to jump to VIEW ALERTS option

Select Pharmacy Point of Sale Option: U

### Then Select: U Claims Data Entry Screen

U Claims data entry screen...

RPT Pharmacy electronic claims reports ...

You have PENDING ALERTS Enter "VA to jump to VIEW ALERTS option

Select Pharmacy POS User Menu Option: U

### Claims Data Entry Screen

Screen where claims are corrected.

|     | Transmitted by                                                                                           | Apr 25, 2019 13:41:53                                                                               |                          | Page: 0 of                                                                                | ы         |
|-----|----------------------------------------------------------------------------------------------------|----------------------------------------------------------------------------------------------------|--------------------------|-------------------------------------------------------------------------------------------|-----------|
| EV  | With activity in the past                                                                                | 15 min                                                                                              |                          |                                                                                           |           |
| RES | -#PATIENT/PRESCRIP                                                                                       | TIONCOMMENTS                                                                                        |                          |                                                                                           |           |
| REC |                                                                                                    |                                                                                                    |                          |                                                                                           |           |
| REV |                                                                                                    |                                                                                                    |                          |                                                                                           |           |
| NEW |                                                                                                    |                                                                                                    |                          |                                                                                           |           |
|     |                                                                                                    |                                                                                                    |                          |                                                                                           |           |
|     |                                                                                                    |                                                                                                    |                          |                                                                                           |           |
|     |                                                                                                    |                                                                                                    |                          |                                                                                           |           |
|     |                                                                                                    |                                                                                                    |                          |                                                                                           |           |
|     |                                                                                                    |                                                                                                    |                          |                                                                                           |           |
|     | Enter ?? for mo                                                                                          | re actions                                                                                          |                          |                                                                                           | >>>       |
|     | Enter ?? for mo<br>NEW Send new claims                                                                   | re actions<br>DIS Dismiss patient                                                                   | RCA                      | ;<br>Request cancellation                                                                 | »»»       |
|     | Enter ?? for mo<br>NEW Send new claims<br>CU Continuous update                                           | re actions<br>DIS Dismiss patient<br>SP Print single patient                                        | RCA<br>REU               | Request cancellation<br>Reverse a paid claim                                              | >>>       |
|     | Enter ?? for mo<br>NEW Send new claims<br>CU Continuous update<br>CLO Close Claim                        | re actions<br>DIS Dismiss patient<br>SP Print single patient<br>PA Print all                        | RCA<br>REU<br>RES        | Request cancellation<br>Reverse a paid claim<br>Resubmit a claim                          | »»»       |
|     | Enter ?? for mo<br>NEW Send new claims<br>CU Continuous update<br>CLO Close Claim<br>EU Edit view screen | re actions<br>DIS Dismiss patient<br>SP Print single patient<br>PA Print all<br>LOG Print claim log | RCA<br>REU<br>RES<br>REC | Request cancellation<br>Reverse a paid claim<br>Resubmit a claim<br>Print receipt/DUR inf | >>><br>fo |

### EV: Edit View Function

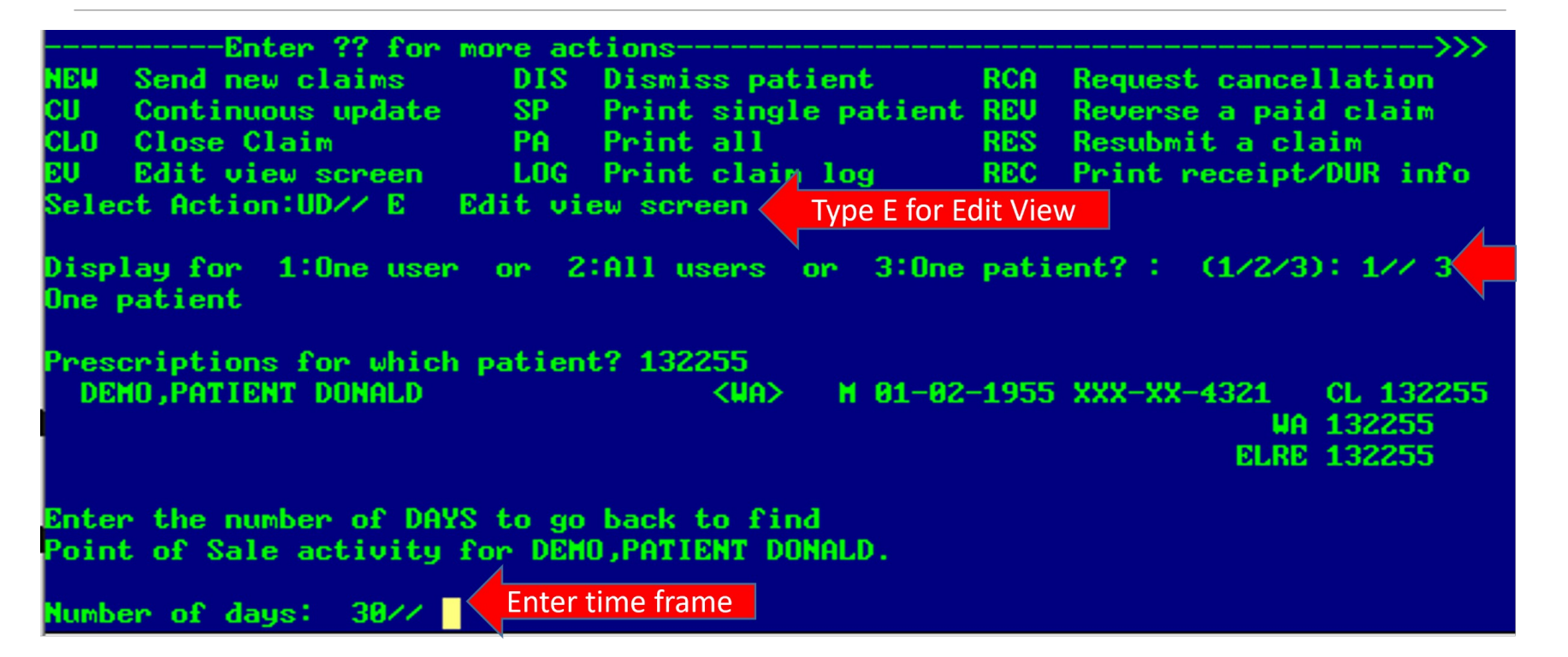

### Edit View Screen

| PHARM  | ACY POINT OF SALE                                              |          | Apr 25, 2019  | 14:06:38  |        | Page:       | 1 of     | 2     |
|--------|----------------------------------------------------------------|----------|---------------|-----------|--------|-------------|----------|-------|
| All p  | rescriptions for pat                                           | tient    |               |           |        |             |          |       |
| With a | activity in the past                                           | t 30 d   | a             |           |        |             |          |       |
|        | na senera sua sun <del>T</del> erra senera na pentre Elemente. |          |               |           |        |             |          |       |
| -#     | PATIENT/PRESCRI                                                | TION-    | COMMENTS      |           |        |             |          |       |
| 1 de   | one                                                            |          | ** FINISHE    | ) ** 15 r | ejecte | d *7 payal  | ole *3   | ассер |
| 2      | ALBUTEROL HFA 90                                               | BMCG/S   | P APR 2010:47 | 7 Payable | (2673  | 8866.00041) |          |       |
| 3      | IBUPROFEN 600MG                                                | TAB (    | E APR 4013:15 | 5 Rejecte | d(76:F | lan Limitat | tions Ex | ceede |
| 4      | BACLOFEN 10MG TO                                               | AB (E)   | APR 3010:57   | 7, FILL ? | *REUE  | RSAL* Accep | oted (26 | 93564 |
| 5      | DULOXETINE 30MG                                                | CAP,D    | R APR 1009:27 | 7 Rejecte | d(76:F | lan Limita  | tions Ex | ceede |
| 6      | ERGOCALCIFEROL                                                 | 50,000   | APR 1009:27   | 7 Rejecte | d(77:0 | iscontinue  | d Produc | t/Ser |
| 7      | GABAPENTIN 300M                                                | G CAP    | C APR 2010:43 | 3, FILL A | PR 10  | Rejected(?  | 5:Plan L | imita |
| 8      | GLIPIZIDE 10MG                                                 | CAB , SA | APR 1009:30   | 8 Rejecte | d(76:F | lan Limitat | tions Ex | ceede |
| 9      | HYDROXYZINE PAM                                                | DATE 2   | 5 APR 1009:30 | 8, FILL ? | Rejec  | ted(76:Plan | n Limita | tions |
| 10     | METFORMIN HCL 50                                               | OMG T    | A APR 1009:30 | 8 Rejecte | d(76:F | lan Limitat | tions Ex | ceede |
| 11     | CLONAZEPAM 1MG                                                 | CAB (E   | ) APR 1009:27 | 7 Rejecte | d(76:F | lan Limitat | tions Ex | ceede |
| 12     | TRUEMETRIX GLUC                                                | ISE TE   | S APR 1009:30 | 8 Rejecte | d(77:0 | Discontinue | d Produc | t/Ser |
| 13     | CLOPIDOGREL BIS                                                | JLFATE   | APR 1008:15   | 5 Payable | (2711  | 572.00001)  |          |       |
| +      | Enter ?? for m                                                 | ore ac   | tions         |           |        |             |          | >>>   |
| NEU S  | Send new claims                                                | DIS      | Dismiss pati  | ient      | RCA    | Request car | ncellati | on    |
| CU (   | Continuous update                                              | SP       | Print single  | e patient | REU    | Reverse a   | paid cla | im    |
| CLO (  | Close Claim                                                    | PA       | Print all     |           | RES    | Resubmit a  | claim    |       |
| EU I   | Edit view screen                                               | LOG      | Print claim   | log       | REC    | Print recei | ipt/DUR  | info  |
| Select | Action:UD//                                                    |          |               |           |        |             |          |       |

# REC: Print Receipt/DUR Info

### 1. Type **REC.**

- 2. Select the row number and press enter.
- 3. The receipt will display.

| aaccal billobc + aa bat |                                                                                                    |                                                                                                    |                                                                                                    |                                                                                        | 1 4901                                                                                 |                              | 4                                                                                                    |
|-------------------------|----------------------------------------------------------------------------------------------------|----------------------------------------------------------------------------------------------------|----------------------------------------------------------------------------------------------------|----------------------------------------------------------------------------------------|----------------------------------------------------------------------------------------|------------------------------|----------------------------------------------------------------------------------------------------|
| activity in the past    | 30 da                                                                                                    |                                                                                                    |                                                                                                    |                                                                                        |                                                                                        |                              |                                                                                                    |
|                         |                                                                                                    |                                                                                                    |                                                                                                    |                                                                                        |                                                                                        |                              |                                                                                                    |
| PATIENT/PRESCRIP        | riun(                                                                                                    |                                                                                                    | ) xx 15 m                                                                                                    |                                                                                        | ×7                                                                                     |                              |                                                                                                    |
| ALRIITERAL HEA 90       | 400/SP                                                                                                    | PR 2010:4                                                                                                    | 7 Pauable                                                                                                    | ejected<br>(2673866                                                                    |                                                                                        | e *o ac                      | сер                                                                                                    |
| IBUPROFEN 600MG         | TAB (E F                                                                                                    | PR 4013:1                                                                                                    | 5 Rejecte                                                                                                    | d(76:Plan                                                                              | Limitati                                                                               | ons Exce                     | ede                                                                                                    |
| BACLOFEN 10MG TA        | B (E) F                                                                                                    | PR 3010:5                                                                                                    | 7, FILL ?                                                                                                    | *REVERSA                                                                               | L* Accept                                                                              | ed (2693                     | 564                                                                                                    |
| DULOXETINE 30MG         | CAP,DR A                                                                                                    | PR 1009:27                                                                                                    | 7 Rejecte                                                                                                    | d(76:Plan                                                                              | Limitati                                                                               | ons Exce                     | ede                                                                                                    |
| ERGOCALCIFEROL 5        | 0,000 f                                                                                                    | PR 1009:2                                                                                                    | 7 Rejecte                                                                                                    | d(77:Disc                                                                              | ontinued                                                                               | Product                      | Ser                                                                                                    |
| GABAPENTIN 300MG        | CAP ( F                                                                                                    | PR 2010:4                                                                                                    | 3, FILL A                                                                                                    | PR 10 Rej                                                                              | ected(76:                                                                              | Plan Lim                     | ita                                                                                                    |
| GLIPIZIDE 10MG T        | AB'28 E                                                                                                    | IPR 1009:30                                                                                                    | A Rejecte                                                                                                    | d(76:Plan                                                                              | Limitati                                                                               | ons Exce                     | ede                                                                                                    |
| METEORNIN HOL 50        | HIE 23 F<br>RMC TO 0                                                                                                    | PK 1009-30                                                                                                    | ), říkl (<br>Pojecte                                                                                                    | Kejected                                                                               | limitati                                                                               | LIMITATI                     | ons                                                                                                    |
| CLONAZEPAM 1MG T        | AR (E) A                                                                                                    | PR 1009:2                                                                                                    | 7 Rejecte                                                                                                    | d(76:Plan                                                                              | Limitati                                                                               | ons Exce                     | ede                                                                                                    |
| TRUEMETRIX GLUCO        | SE TES A                                                                                                    | PR 1009:30                                                                                                    | Rejecte                                                                                                    | d(77:Disc                                                                              | ontinued                                                                               | Product                      | Ser                                                                                                    |
| CLOPIDOGREL BISU        | LFATE F                                                                                                    | PR 1008:1                                                                                                    | 5 Payable                                                                                                    | (2711572                                                                               | .00001)                                                                                |                              |                                                                                                    |
| Enter ?? for mo         | re actio                                                                                                    | ns                                                                                                    |                                                                                                    |                                                                                        |                                                                                        |                              | ·>>>                                                                                                    |
| Send new claims         | DIS Di                                                                                                    | smiss pati                                                                                                    | ient                                                                                                    | RCA Req                                                                                | uest canc                                                                              | ellation                     |                                                                                                    |
| Continuous update       | SP Pr                                                                                                    | int single                                                                                                    | e patient                                                                                                    | KEV Kev                                                                                | erse a pa                                                                              | id claim                     | 1                                                                                                    |
| Close Claim             | PH Pr                                                                                                    | vint all                                                                                                    | 100                                                                                                    | RES Kes                                                                                | ubmit a c                                                                              | 131M<br>4 /DUD 🚣             | <b>C</b> -                                                                                                    |
| t Action:ID//           | LUG Pr                                                                                                    | -INC CIAIM                                                                                                    | TOY                                                                                                    | NEC Fri                                                                                | ne receip                                                                              | CZDON II                     | IU                                                                                                    |
|                         | PATIENT/PRESCRIP<br>ALBUTEROL HFA 901<br>IBUPROFEN 600MG '<br>BACLOFEN 10MG TAI<br>DULOXETINE 30MG G<br>ERGOCALCIFEROL 51<br>GABAPENTIN 300MG<br>GLIPIZIDE 10MG TA<br>HYDROXYZINE PANOI<br>METFORMIN HCL 500<br>CLONAZEPAM 1MG TA<br>TRUEMETRIX GLUCO:<br>CLOPIDOGREL BISUI<br>Enter ?? for moi<br>Send new claims<br>Continuous update<br>Close Claim<br>Edit view screen<br>t Action:UD// | ALBUTEROL HFA 90MCG/SP A<br>ALBUTEROL HFA 90MCG/SP A<br>BALBUTEROL HFA 90MCG/SP A<br>IBUPROFEN 600MG TAB (E A<br>BACLOFEN 10MG TAB (E) A<br>DULOXETINE 30MG CAP,DR A<br>ERGOCALCIFEROL 50,000 A<br>GABAPENTIN 300MG CAP ( A<br>GLIPIZIDE 10MG TAB,SA A<br>HYDROXYZINE PAMOATE 25 A<br>METFORMIN HCL 500MG TA A<br>CLONAZEPAM 1MG TAB (E) A<br>TRUEMETRIX GLUCOSE TES A<br>CLOPIDOGREL BISULFATE A<br>CLOPIDOGREL BISULFATE A<br>CLOPIDOGRE | ALBUTEROL HFA 90MCG/SP APR 2010:47<br>ALBUTEROL HFA 90MCG/SP APR 2010:47<br>IBUPROFEN 600MG TAB (E APR 4013:15<br>BACLOFEN 10MG TAB (E) APR 3010:57<br>DULOXETINE 30MG CAP,DR APR 1009:27<br>ERGOCALCIFEROL 50,000 APR 1009:27<br>GABAPENTIN 300MG CAP ( APR 2010:42<br>GLIPIZIDE 10MG TAB,SA APR 1009:30<br>HYDROXYZINE PAMOATE 25 APR 1009:30<br>METFORMIN HCL 500MG TA APR 1009:30<br>CLONAZEPAM 1MG TAB (E) APR 1009:31<br>CLONAZEPAM 1MG TAB (E) APR 1009:31<br>CLOPIDOGREL BISULFATE APR 1009:31<br>CLOPIDOGREL BISULFATE APR 1009:31<br>CLOPIDO | Pescriptions for patient<br>activity in the past 30 da<br>PATIENT/PRESCRIPTIONCOMMENTS | Pescriptions for patient<br>activity in the past 30 da<br>PATIENT/PRESCRIPTIONCOMMENTS | PATIENT/PRESCRIPTIONCOMMENTS | ALBUTEROL HFA 90MCG/SP APR 2010:47 Payable *7 payable *3 ac<br>ALBUTEROL HFA 90MCG/SP APR 2010:47 Payable (2673866.00041)<br>IBUPROFEN 600MG TAB (E APR 4013:15 Rejected(76:Plan Limitations Exce<br>BACLOFEN 10MG TAB (E) APR 3010:57, FILL ? *REVERSAL* Accepted (2693<br>DULOXETINE 30MG CAP,DR APR 1009:27 Rejected(76:Plan Limitations Exce<br>ERGOCALCIFEROL 50,000 APR 1009:27 Rejected(76:Plan Limitations Exce<br>ERGOCALCIFEROL 50,000 APR 1009:27 Rejected(76:Plan Limitations Exce<br>HYDROXYZINE PAMOATE 25 APR 1009:30 Rejected(76:Plan Limitations Exce<br>HYDROXYZINE PAMOATE 25 APR 1009:30, FILL ? Rejected(76:Plan Limitations Exce<br>CLONAZEPAM 1MG TAB (E) APR 1009:30 Rejected(76:Plan Limitations Exce<br>TRUEMETRIX GLUCOSE TES APR 1009:30 Rejected(76:Plan Limitations Exce<br>TRUEMETRIX GLUCOSE TES APR 1009:30 Rejected(76:Plan Limitations Exce<br>TRUEMETRIX GLUCOSE TES APR 1009:30 Rejected(76:Plan Limitations Exce<br>TRUEMETRIX GLUCOSE TES APR 1009:30 Rejected(76:Plan Limitations Exce<br>TRUEMETRIX GLUCOSE TES APR 1009:30 Rejected(76:Plan Limitations Exce<br>TRUEMETRIX GLUCOSE TES APR 1009:30 Rejected(76:Plan Limitations Exce<br>TRUEMETRIX GLUCOSE TES APR 1009:30 Rejected(76:Plan Limitations Exce<br>TRUEMETRIX GLUCOSE TES APR 1009:30 Rejected(76:Plan Limitations Exce<br>TRUEMETRIX GLUCOSE TES APR 1009:30 Rejected(76:Plan Limitations Exce<br>TRUEMETRIX GLUCOSE TES APR 1009:30 Rejected(76:Plan Limitations Exce<br>TRUEMETRIX GLUCOSE TES APR 1009:30 Rejected(76:Plan Limitations Exce<br>TRUEMETRIX GLUCOSE TES APR 1009:30 Rejected(77:Discontinued Product/<br>CLOPIDOGREL BISULFATE APR 1008:15 Payable (2711572.00001)<br> |

## Claim Receipt

#### Similar to a receipt from a grocery store

- Lists the store name and information
- Time of purchase
- Products purchased and their price
- Your payment method (cash/card)

| <b>C</b><br>My neighbo                                                                                                    | ulb.                                                                                                    |                                                                                                    |
|----------------------------------------------------------------------------------------------------|----------------------------------------------------------------------------------------------------|----------------------------------------------------------------------------------------------------|
| 1.                                                                                                    |                                                                                                    |                                                                                                    |
| Cashier:KATIE R                                                                                                    |                                                                                                    |                                                                                                    |
| 04/09/13                                                                                                    |                                                                                                    | 11:46:53                                                                                                 |
|                                                                                                    |                                                                                                    |                                                                                                    |
| GROCERY<br>HNT SPAGETTI SAUCE<br>EE SPAGHETTI PASTA<br>MRCHN INST LUNCH<br>EE COFEE FRNCH RST<br>ESTL EVROY PNT BTR<br>CUB WHITE BREAD<br>MEAT<br>SHPERS VALU SALAMI<br>PRODUCE<br>ICEBERG LETTUCE<br>1.76 1b 0 1 1b /<br>BANANAS YELLOW<br>2.75 1b 0 1 1b /<br>POTATO RUSSET RA<br>FROZEN<br>OLD OPNK LMNADE | 2700050006<br>4130300045<br>4178900131<br>4130300274<br>4130303110<br>4113048321<br>4113003814<br>7143003187<br>.59<br>4011<br>.38<br>4728<br>7535511242 | .88 F<br>.88 F<br>2.49 F<br>3.74 F<br>4.35 F<br>1.19 F<br>1.99 F<br>1.48 F<br>1.04 F<br>1.05 F<br>1.59 F |
| CUB HMOGENIZD MILK<br>ESENTL EDAY CHEESE<br>CUB LARGE EGGS<br>SUBTOT<br>TOTAL<br>Cash                                                                                                    | 4113047006<br>4130300714<br>4113047009<br>AL<br>TAX<br>28.0<br>TENDER<br>CHANCE                                                                          | 2.99 F<br>2.99 F<br>1.98 F<br>28.64<br>.00<br>54<br>40.00<br>11 36                                       |
| uasn<br>NUMBER                                                                                                    | OF ITEMS                                                                                                    | 14                                                                                                    |

# View of Claim Receipt

### Receipt includes:

What is sent to the insurer (top three sections of receipt)

- Cardholder Info
- Pharmacy Info
- Prescription Details

Response from insurer (bottom section of receipt)

- Reject or Payment Messages from the Insurer
- Amount submitted for reimbursement
- Payment amount received

### Top Section of Receipt Claim Receipt

| Data from insurance card         | Printing DUR info                                                         |  |
|----------------------------------|---------------------------------------------------------------------------|--|
| • BIN                            | for $= = = = = = = = = = = = = = = = = = =$                               |  |
|                                  | BIN Number: 004336<br>Candholdon ID:                                      |  |
| • PCN                            | Claim ID:                                                                 |  |
| <ul> <li>Insurer Name</li> </ul> | Created On: APR 11,2020011:00:52<br>Date of Birth:                        |  |
|                                  | Electronic Payor: D-COMMUNITY B:004336 P:MEDDADU                          |  |
| ° Cardholder ID                  | Group ID: HMOMAPD                                                         |  |
| <ul> <li>Group Number</li> </ul> | Patient First Name:<br>Patient Genden Code: 2                             |  |
| Group Number                     | Patient Last Name:                                                        |  |
|                                  | Patient Name:                                                             |  |
|                                  | Patient Relationship Code: Cardholder                                     |  |
|                                  | Patient Residence: 1                                                      |  |
|                                  | Patient 21p/Postal Zone:<br>Person Code: 91                               |  |
|                                  | Pharmacy Service Type: 1                                                  |  |
|                                  | Processor Control Number: MEDDADU                                         |  |
|                                  | RAW DATA SENT:                                                            |  |
|                                  | Service Provider ID:                                                      |  |
|                                  | Service Provider ID Qualifier: 1<br>Sections Hander (Cont. 10: D012000004 |  |
|                                  |                                                                           |  |
|                                  | VT100   TCP/IP   14:48   0000                                             |  |

## Second Section of Claim Receipt

Pharmacy Info sent to Insurer

NPI number

RAW DATA SENT: Service Provider ID: Service Provider ID Qualifier: 1 Software Vendor/Cert ID: D012000084 Transaction Code: B1 prescription claim Transaction Count: 1 Transmit Flag: NO Transmitted On: APR 11,2020011:01:04 Version/Release Number: D0

### Third Section of Claim Receipt

#### **Prescription Details**

- Date of Service
- Day Supply
- DAW Code
- Cost of Medication
- Medication Name
- Doctor's NPI Number
- NDC of Medication
- Quantity

#### - Prescription - -

Compound Code: Not a compound Date Prescription Written: NOU 14,2019 Date of Service: APR 11,2020 Days Supply: 30 Dispense as Wrtn/Prd Sel Cd: 0 Dispensing Fee Submitted: \$ 10.00 Fill Number: 4 Gross Amount Due: \$ 14.79 Ingredient Cost Submitted: \$ 4.79 Medication Name: PANTOPRAZOLE 40MG TAB,DR (E) Medication Number: 3 Medication Order: 3 Number Refills Authorized: 5 Pres/Srv Ref Number Qual: 1 Prescriber ID: Prescriber ID Qualifier: 1 Prescription Origin Code: 3 Prescription/Service Ref Num: Product/Service ID: 51407025010 Product/Service ID Qualifier: 3 Quantity Dispensed: 30000 Usual & Customary Charge: \$ 14.79

## Third Section of Claim Receipt

#### Verify Prescriber ID

### NPI Example

- 1234567890
  - (10-digit format)

### DEA example

- AP1234567
  - (2 letters, 7 numbers)

#### - Prescription - -

Compound Code: Not a compound Date Prescription Written: NOV 14,2019 Date of Service: APR 11,2020 Days Supply: 30 Dispense as Wrtn/Prd Sel Cd: 0 Dispensing Fee Submitted: \$ 10.00 Fill Number: 4 Gross Amount Due: \$ 14.79 Ingredient Cost Submitted: \$ 4.79 Medication Name: PANTOPRAZOLE 40MG TAB, DR (E) Medication Number: 3 Medication Order: 3 Number Refills Authorized: 5 Pres/Srv Ref Number Qual: 1 Prescriber ID: Prescriber ID Qualifier: 1 Prescription Origin Code: 3 Prescription/Service Ref Num: Product/Service ID: 51407025010 Product/Service ID Qualifier: 3 Quantity Dispensed: 30000 Usual & Customary Charge: \$ 14.79

### Fourth (Bottom) Section of Claim Receipt

#### **Response from Insurer**

#### Payment info

- Deductible
- Patient Copay Amount
- Total Amount Paid

#### Messages from Insurer

- Reject Messages
- Preferred Products

= = = = = **Respon** Date of Service: JUN 15,2020 Date/Time Response Received: JUN 15, 2020009:56:04 Group ID: HMOMAPD ID: Message: Please call Erx Network Accounting to avoid service disruption RAW DATA RECEIVED: Response Status (Header): A Service Provider ID: Service Provider ID Qualifier: 1 Transaction Code: B1 prescription claim Transaction Count: 1 Version/Release Number: D0 - - Prescription - -Accumulated Deductible Amount: \$ 99999.99 Additional Information 1: Please call Erx Network Accounting at Additional Information 2: 844-225-7518 Opt 4 in regards to your Additional Information 3: invoice. Amount of Copay/CoInsurance: \$ 10.00 Authorization Number: 201673576087208999 Basis of Reimb Determination: Usual and Customary paid as submitted Ingredient Cost Paid: \$ 14.79 Medication Order: 3 Patient Pay Amount: \$ 10.00 Preferred Product 1: 55111015810 OMEPRAZOLE CAP 20MG Preferred Product Count: 1 Prescription/Service Ref Num: Prescription/Srvc Ref Num Qual: 1 Response Status (Prescription): P Total Amount Paid: \$ 4.79 Transaction Response Status: CLAIM PAYABLE Done

### Fourth (Bottom) Section of Claim Receipt

#### Internal Prescription #

Prescription/Service Ref Num

Number that is on RCR report

Rx Number that the Insurer sees

Differs from Rx number on Patient med list

 $= = = = = \mathbf{RESPONSE} = = = = =$ Date of Service: JUN 15,2020 Date/Time Response Received: JUN 15, 2020009:56:04 Group ID: HMOMAPD ID: lessage: Please call Erx Network Accounting to avoid service disruption AW DATA RECEIVED: esponse Status (Header): A ervice Provider ID: Service Provider ID Qualifier: 1 Transaction Code: B1 prescription claim Transaction Count: 1 Version/Release Number: D0 - - Prescription - ccumulated Deductible Amount: \$ 99999.99 Additional Information 1: Please call Erx Network Accounting at Additional Information 2: 844-225-7518 Opt 4 in regards to your Additional Information 3: invoice. mount of Copay/CoInsurance: \$ 10.00 Authorization Number: 201673576087208999 Basis of Reimb Determination: Usual and Customary paid as submitted Ingredient Cost Paid: \$ 14.79 Medication Order: 3 Patient Pay Amount: \$ 10.00 Preferred Product 1: 55111015810 OMEPRAZOLE CAP 20MG referred Product Count: 1 rescription/Service Ref Num: rescription/Srvc Ref Num Qual: 1 esponse Status (Prescription): P Total Amount Paid: \$ 4.79 Transaction Response Status: CLAIM PAYABLE one

### Receipt Recap

### Receipt includes all information from claim

Information sent from Pharmacy to Insurer

Response from Insurer to the Pharmacy

- Payment info
- Rejection info

\*Useful when initiating a prior authorization

## REV—Reversing a Claim

Reasons for reversing a claim

Negative paid amount

Rx needs to be corrected

 i.e. wrong days supply and now needs corrected – the claim would need reversed before being corrected an resubmitted

Using the return to stock function automatically reverses a claim when returning meds to stock

### How to Reverse a Claim

To reverse #13, for example:

- 1. Type **REV.**
- 2. Enter 13 and press Enter.

| 2      | ALBUTEROL HFA 90MCG/SP APR 2010:47 Payable (2673866.00041)                      |
|--------|---------------------------------------------------------------------------------|
| 3      | IBUPROFEN 600MG TAB (E APR 4013:15 Rejected(76:Plan Limitations Exceede         |
| 4      | BACLOFEN 10MG TAB (E) APR 3010:57, FILL ? *REVERSAL* Accepted (2693564          |
| 5      | DULOXETINE 30MG CAP, DR APR 1009:27 Rejected(76:Plan Limitations Exceede        |
| 6      | ERGOCALCIFEROL 50,000 APR 1009:27 Rejected(77:Discontinued Product/Ser          |
| 7      | GABAPENTIN 300MG CAP ( APR 2010:43, FILL APR 10 Rejected(76:Plan Limita         |
| 8      | GLIPIZIDE 10MG TAB,SA APR 1009:30 Rejected(76:Plan Limitations Exceede          |
| 9      | HYDROXYZINE PAMOATE 25 APR 1009:30, FILL ? Rejected(76:Plan Limitations         |
| 10     | METFORMIN HCL 500MG TA APR 1009:30 Rejected(76:Plan Limitations Exceede         |
| 11     | CLONAZEPAM 1MG TAB (E) APR 1009:27 Rejected(76:Plan Limitations Exceede         |
| 12     | TRUEMETRIX GLUCOSE TES APR 1009:30 Rejected(??:Discontinued Product/Ser         |
| 13     | CLOPIDUGREL BISULFATE APR 1008:15 Payable (2711572.00001)                       |
|        | Enter ?? for more actions                                                       |
| NEU    | Send new claims DIS Dismiss patient RCA Request cancellation                    |
|        | Continuous update SP Print single patient REV Reverse a paid claim              |
| CLU I  | Close Claim PH Print all RES Resubmit a claim                                   |
| 20     | Lait view screen LUG Print claim log REC Print receipt/DUR info                 |
| Selec: | t Hotion:UV// rev – Reverse a paid claim select the line(s) with the paid claim |
| Salaa  | t :ton(a): (1-12): 12                                                           |
|        |                                                                                 |
|        |                                                                                 |
| Press  | ENTER to continue:                                                              |

### Claim Shows Reversed

Pressing Enter refreshes the screen.

Item #13 shows reversed.

| PHA | RMACY POINT OF SALE   | Apr 3        | 25, 2019  | 14:16:54   |           | Page:     | 1 of     | 2     |
|-----|-----------------------|--------------|-----------|------------|-----------|-----------|----------|-------|
| A11 | prescriptions for pa  | tient        |           |            |           |           |          |       |
| Wit | h activity in the pas | t 30 da      |           |            |           |           |          |       |
|     | ·                     |              |           |            |           |           |          |       |
| -#  | PATIENT/PRESCRI       | PTIONCO      | MENTS     |            |           |           |          |       |
| 1   | done                  | **           | FINISHE   | ) ** 15 r  | ejected   | *7 payab  | le *3 a  | iccep |
| 2   | ALBUTERUL HFA 9       | OMCG/SP AP   | R 2010:47 | 7 Payable  | (2673866  | 5.00041)  |          |       |
| 3   | IBUPROFEN 600MG       | TAB (E API   | R 4013:15 | 5 Rejecte  | d(76:P1ar | n Limitat | ions Exc | eede  |
| 4   | BACLOFEN 10MG T       | AB (E) AP    | R 3010:57 | 7, FĪLL ?  | *REVERSA  | AL* Accep | ted (269 | 3564  |
| 5   | DULOXETINE 30MG       | CAP, DR AP   | R 1009:27 | 7 Rejecte  | d(76:P1ar | n Limitat | ions Exc | eede  |
| 6   | ERGOCALCIFEROL        | 50,000 API   | R 1009:27 | 7 Rejecte  | d(77:Disc | continued | Product  | /Ser  |
| 7   | GABAPENTIN 300M       | ig cap ( api | R 2010:43 | 3, FILL A  | PR 10 Re, | jected(76 | :Plan Li | mita  |
| 8   | GLIPIZIDE 10MG        | TAB, SA API  | R 1009:30 | B Rejecte  | dC76:Plar | n Limitat | ions Exc | eede  |
| 9   | HYDROXYZINE PAM       | oate 25 api  | R 1009:30 | 8, FILL ?  | Rejected  | 1(76:Plan | Limitat  | ions  |
| 10  | METFORMIN HCL 5       | 00MG TA API  | R 1009:30 | B Rejecte  | dC76:Plar | n Limitat | ions Exc | :eede |
| 11  | CLONAZEPAM 1MG        | TAB (E) API  | R 1009:21 | 7 Rejecte  | d(76:P1ar | n Limitat | ions Exc | :eede |
| 12  | TRUEMETRIX GLUC       | OSE TES API  | R 1009:30 | B Rejecte  | d(77:Disc | continued | Product  | /Ser  |
| 13  | CLOPIDOGREL BIS       | ULFATE API   | R 25014:1 | L5, FILL ( | APR 10 *f | REVERSAL* | Accepte  | :d (2 |
| +   | Enter ?? for m        | ore action   | s         |            |           |           |          | ->>>  |
| NDU | Send new claims       | DIS Dis      | miss pati | ient       | RCA Red   | quest can | cellatio | in 👘  |
| CU  | Continuous update     | SP Pri       | nt single | e patient  | REV Rev   | verse a p | aid clai | .m    |
| CLO | Close Claim           | PA Pri       | nt all 👘  |            | RES Res   | submit a  | claim    |       |
| ĐU  | Edit view screen      | LOG Pri      | nt claim  | log        | REC Pri   | int recei | pt∕DUR i | nfo   |
| Sel | ect Action:UD//       |              |           |            |           |           |          |       |

# RES—Resubmitting a Claim

### Reasons for resubmitting a claim\*

After adding insurance to the patients file to manually submit claims

• If insurance found/added after rxs processed

**Claim Not Processed** 

System Unavailable

**Duplicate Claim** 

• Resubmitting automatically reverses and resubmits a Duplicate Claim

\*These are all usually due to a temporary internet issue

## NEW—Send New Claims

### NEW function is used to:

Enter overrides to fix rejections

- DAW Dispense as Written rejections
- DUR Overrides
- Submission Clarification Codes
- Pretty much any time you need to modify any NCPDP field info

# Creating NEW Claims

### Multiple ways to pull up claim

#### Internal Rx Number

• Entered as **`1234567** 

#### Rx number from Med list

• Entered as 9876546

Type **F** or **Find** to lookup by patient name

| <u>isk Insurance?</u> NO<br><u>isk Preauth #?</u> NO<br><u>isk Qty/Price?</u> NO<br><u>isk Fill Date?</u> NO<br>Isk Overrides? NO | PHARMACY<br>POINT OF<br>SALE<br>DATA ENTRY                                          | <pre><pf1> E when done, to file claims <pf1> Q to quit without filing claims <pf3> insert/overstrike modes <pf4> to go back one field Arrow keys may be used, too</pf4></pf3></pf1></pf1></pre> |
|----------------------------------------------------------------------------------------------------|-------------------------------------------------------------------------------------|----------------------------------------------------------------------------------------------------|
| Prescription NDC/C                                                                                                    | PT/HCPCS - Patient                                                                  | Drug Fill Date                                                                                                    |
| Scan the prescription<br>Dr, you can enter `f<br>Dr, type F or FIND to<br>Dr, type the VCN numb                                   | n label.<br>Followed by the inten<br>D lookup by patient n<br>Der (non-prescription | rnal number.<br>name.<br>n charges only).                                                                                                    |
|                                                                                                    |                                                                                     | Press (PE1)H for help Insent                                                                                                    |

# Creating NEW Claims

### Individual claims

Multiple Claims Up to nine total

Useful for working a group of rejections all at once

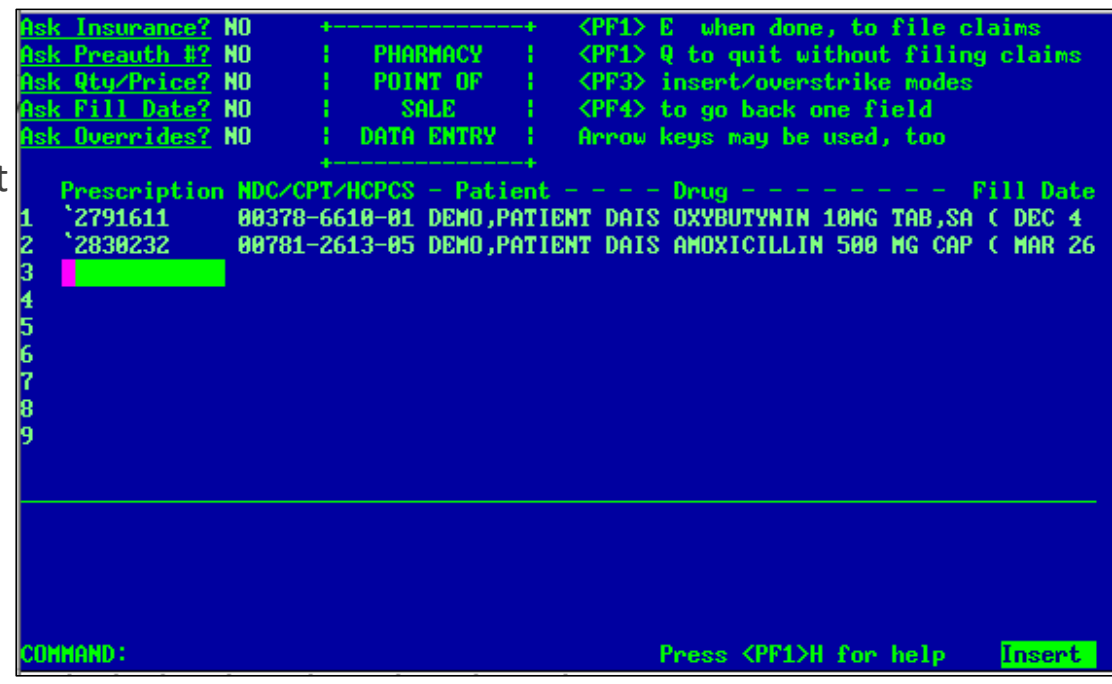

### Send New Claims Screen: Options

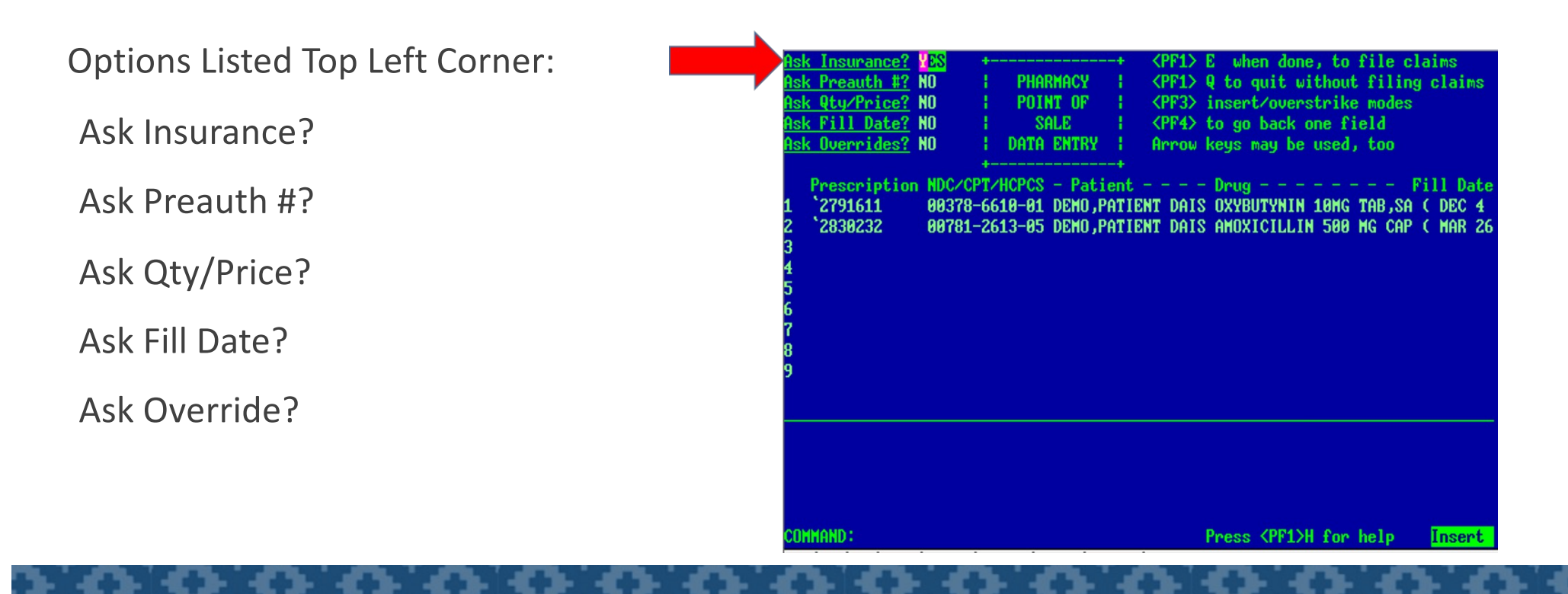

### New Claims Options: Ask Insurance?

#### Enter Claim Number

Enter YES by Ask Insurer

Enter **YES** by Order of Insurance

| Ask<br>Ask<br>Ask<br>Ask<br>Ask           | Insurance? YES<br>Preauth #? NO<br><u>Qty/Price?</u> NO<br>Fill Date? NO<br>Overrides? NO                            | PHARMACY<br>  POINT OF<br>  SALE<br>  DATA ENTRY                                             | <pre><pf1> E when done, to file claims <pf1> Q to quit without filing claims <pf3> insert/overstrike modes <pf4> to go back one field Arrow keys may be used, too</pf4></pf3></pf1></pf1></pre>                                          |
|-------------------------------------------|----------------------------------------------------------------------------------------------------|----------------------------------------------------------------------------------------------|----------------------------------------------------------------------------------------------------|
| 1<br>2<br>3<br>4<br>5<br>6<br>7<br>8<br>9 | FOLIC ACID 1MG<br>Primary insura<br>D-SILVERSCR<br>Do you want to<br>the ORDER of<br>Prior Auth Typ<br>Prior Auth #: | G TAB (E)<br>ance:<br>8 B:004336 P:ME<br>9 view/edit<br>9 INSURANCE? <mark>V</mark><br>9 pe: | <pre><pf1> C to close this pop-up page<br/> PRICING<br/>Quantity:<br/>Price per unit: \$<br/>from<br/>Qty x Price = \$<br/>Dispensing Fee: \$<br/>Incentive Amnt: \$<br/>Total Price: \$<br/><u>Done with this page?</u> YES</pf1></pre> |
| COM                                       | IAND:                                                                                                    |                                                                                              | Press <pf1>H for help Insert</pf1>                                                                                                    |
## New Claims Options: Order of Insurance

Enter a **1** by the insurer that you want to bill first.

Can be useful on Rxs that are covered by the secondary insurance, but not the primary.

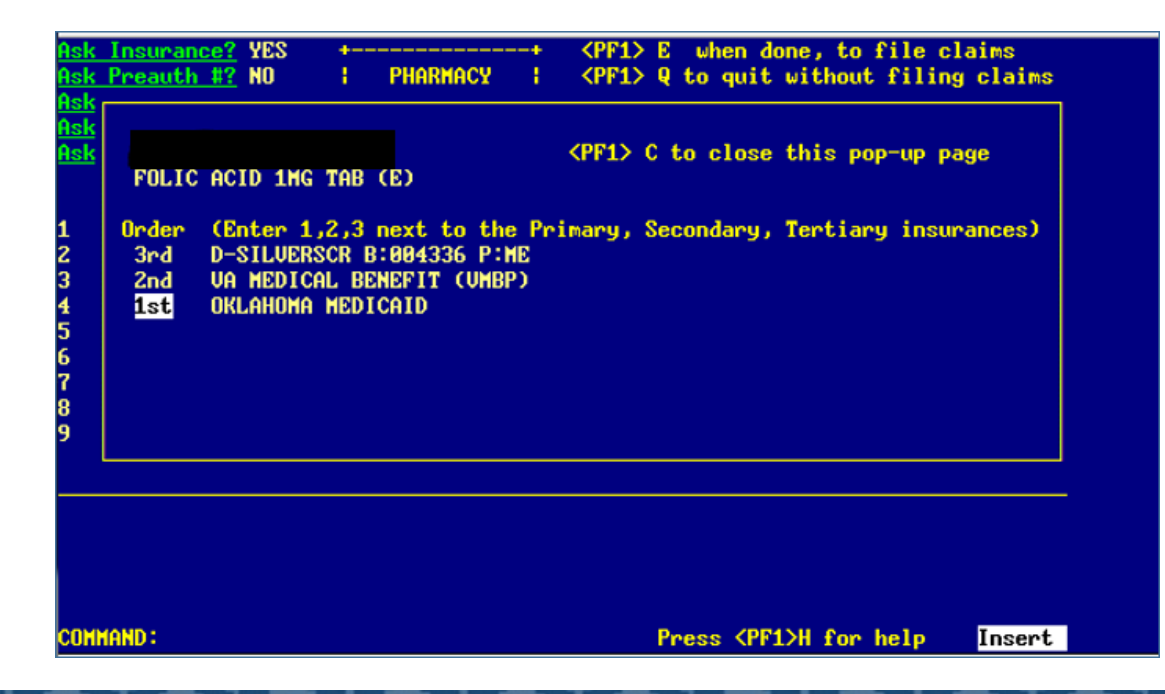

# New Claims Options: Ask Preauth #?

Allows manual entry of Prior Authorization number

Not commonly used

Normally not necessary on approved prior authorizations

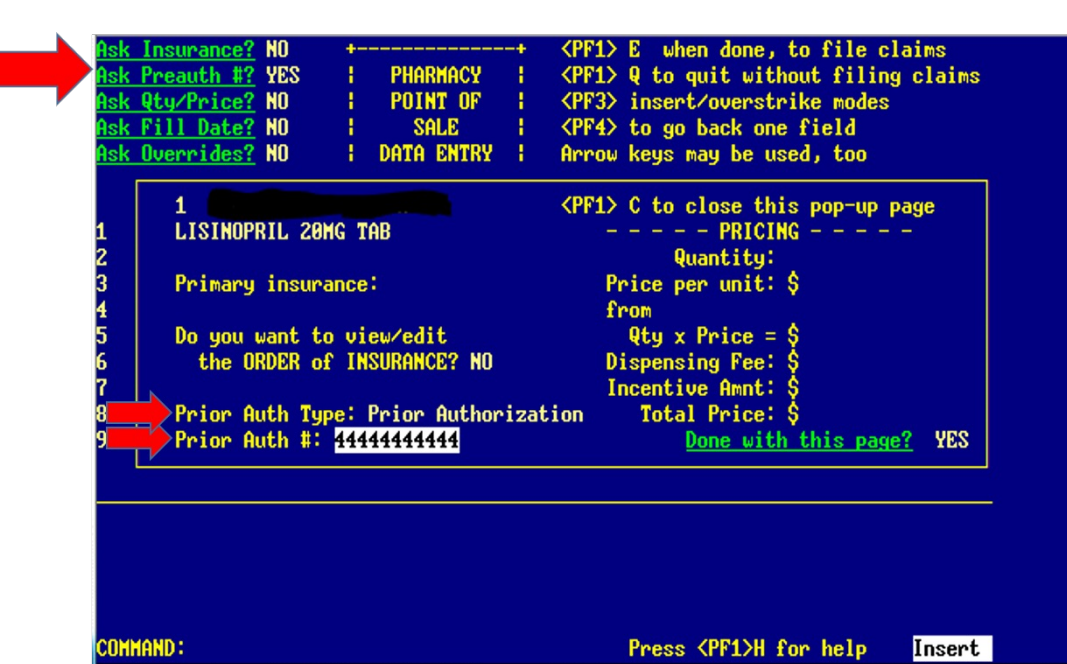

## New Claims Options: Ask Preauth #?

#### PA number supplied in Claim Receipt

Enter in Ask Preauth # field to correct claim

Press F1-E to save and resubmit

| Service Provider ID:                                              |
|-------------------------------------------------------------------|
| Service Provider ID Qualifier: 1                                  |
| Transaction Code: B1 prescription claim                           |
| Transaction Count: 1                                              |
| Version/Release Number: D0                                        |
| Prescription                                                      |
| Additional Information 1: USE HIGHER STRENGTH, 1 PER DAY          |
| Additional Information 2: CHECK DOSE/OR OVERBIDE W/PA 44444444444 |
| Additional Information 3: M/I DAYS SUPPLY                         |
| Additional Information 4: (PHARMACY HELP DESK 1-866-842-5178)     |
| Authorization Number: 191722528882864996                          |
| Help Desk Phone Number : 8668425178                               |
| Help Desk Phone Number Qual: 3                                    |
| Medication Order: 1                                               |
| Prescription/Service Ref Num:                                     |
| Prescription/Source Ref Num Aual: 1                               |
| Prior Auth Number Assigned: 444444444                             |
| Reject code: 19 M/I Days Sunnlu                                   |
| Reject Court: 1                                                   |
| Response Status (Prescription): R                                 |
| Transaction Resource Status: REJECTED CLOIM                       |
|                                                                   |
| vone                                                              |
|                                                                   |

ress ENTER to continue:

# New Claims Options:Ask Qty/Price?

#### Can change quantity submitted

Does not change quantity on original order

\*Use Caution: Can cause issues on future Audits. Not normally done.\*

| <u>Ask</u><br>Ask<br>Ask<br>Ask<br>Ask    | : <u>Insurance?</u> NO<br>: <u>Preauth #?</u> NO<br>: <u>Qty/Price?</u> YES<br>: <u>Fill Date?</u> NO<br>: <u>Overrides?</u> NO | PHARMACY<br>POINT OF<br>SALE<br>DATA ENTRY                              | <pre><pf1> E when done, to file claims <pf1> Q to quit without filing claims <pf3> insert/overstrike modes <pf4> to go back one field Arrow keys may be used, too</pf4></pf3></pf1></pf1></pre>                                                                        |
|-------------------------------------------|----------------------------------------------------------------------------------------------------|-------------------------------------------------------------------------|----------------------------------------------------------------------------------------------------|
| 1<br>2<br>3<br>4<br>5<br>6<br>7<br>8<br>9 | FOLIC ACID 1MG<br>Primary insura<br>OKLAHOMA ME<br>Do you want to<br>the ORDER of<br>Prior Auth Typ<br>Prior Auth #:            | G TAB (E)<br>ance:<br>EDICAID<br>o view/edit<br>F INSURANCE? YES<br>be: | <pre><pf1> C to close this pop-up page<br/> PRICING<br/>Quantity: 30<br/>Price per unit: \$.02871<br/>from AWP IN PRESC FILE<br/>Qty x Price = \$.86<br/>Dispensing Fee: \$10<br/>Incentive Amnt: \$<br/>Total Price: \$10.86<br/>Done with this page? YES</pf1></pre> |
| COM                                       | MAND :                                                                                                    |                                                                         | Press <pf1>H for help Insert</pf1>                                                                                                    |

# New Claims Options: Ask Qty/Price?

#### Can change Unit Price on claim

Does not correct drug file for future claims

Useful on test claims

\*Use Caution: Can cause issues on future Audits. Not normally done.\*

| <u>sk</u> | Insurance? NO                                                                                                    | +-   | DUODMOCU                                                                                                    | -+ | <pre><pf1> E when done, to file claims</pf1></pre> |  |  |  |
|-----------|----------------------------------------------------------------------------------------------------|------|----------------------------------------------------------------------------------------------------|----|----------------------------------------------------|--|--|--|
| <u>sk</u> | Of the state of the state of th |      |                                                                                                    | 11 | AFF17 & CO QUIL WILHOUL FITTING CIAIMS             |  |  |  |
| <u>sk</u> | Qty/Price: YES                                                                                                    |      | PUINI UP                                                                                                    |    | (Pr3) Insert/overstrike modes                      |  |  |  |
| <u>sk</u> | <u>Fill Date?</u> NO                                                                                                    |      | SALE                                                                                                    | 1  | <pf4> to go back one field</pf4>                   |  |  |  |
| <u>sk</u> | <u>Overrides?</u> NO                                                                                                    | ł    | DATA ENTRY                                                                                                    | ł. | Arrow keys may be used, too                        |  |  |  |
|           |                                                                                                    |      |                                                                                                    |    | <pre><pf1> C to close this pop-up page</pf1></pre> |  |  |  |
|           | FOLIC ACID 1M                                                                                                    | G TA | B (E)                                                                                                    |    | PRICING                                            |  |  |  |
|           |                                                                                                    |      |                                                                                                    |    | Quantity: 30                                       |  |  |  |
|           | Primary insur                                                                                                    | ance | d in the second second s |    | Price per unit: \$.82871                           |  |  |  |
|           | oklahoma m                                                                                                    | EDIC | AID                                                                                                    |    | from AWP IN PRESC FILE                             |  |  |  |
|           | Do you want to                                                                                                    | n vi | ew/edit                                                                                                    |    | $9ty \times Price = $.86$                          |  |  |  |
|           | the ORDER of                                                                                                    | E IN | SURANCE? YES                                                                                                    |    | Dispensing Fee: \$10                               |  |  |  |
|           |                                                                                                    |      |                                                                                                    |    | Incentive Amnt: \$                                 |  |  |  |
|           | Prior Auth Tu                                                                                                    | pe:  |                                                                                                    |    | Total Price: \$10.86                               |  |  |  |
|           | Prior Auth #:                                                                                                    |      |                                                                                                    |    | Done with this page? YES                           |  |  |  |

OMMAND:

Press <PF1>H for help Insert

## New Claims Options: Ask Fill Date?

Allows correction of past claims up to 365 days old.

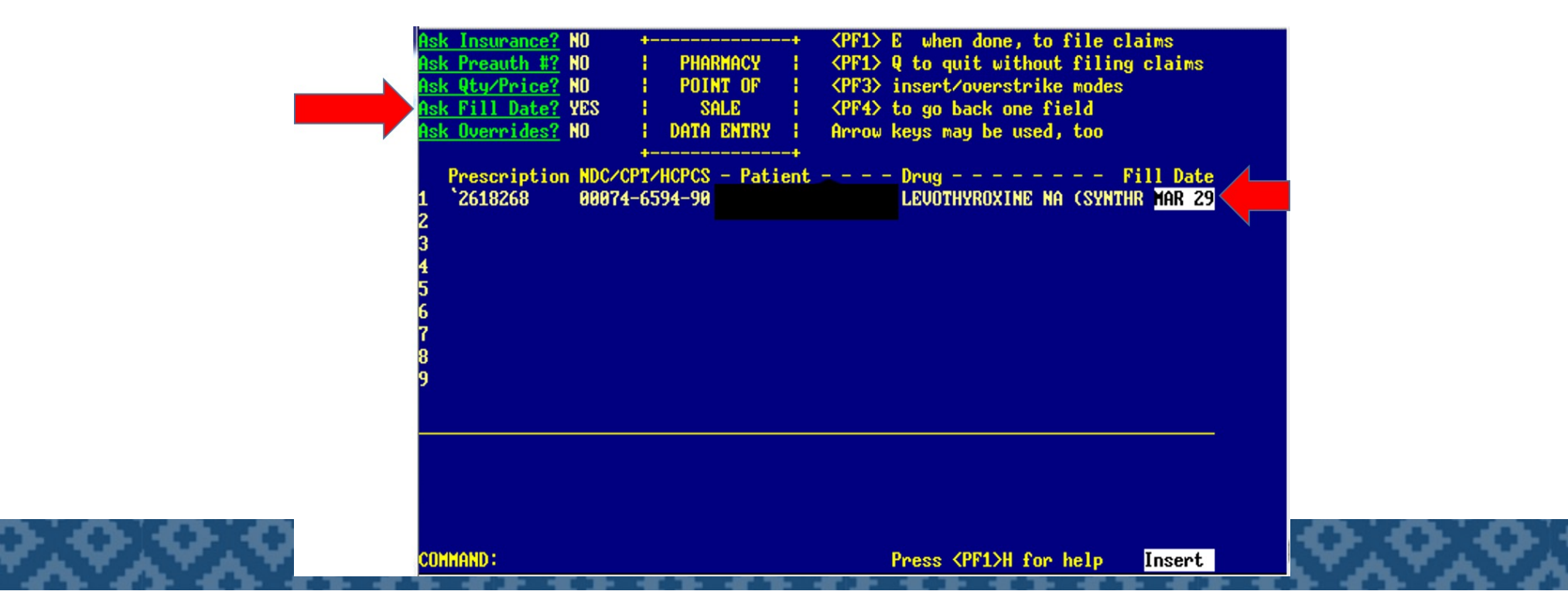

# New Claims Options: Ask Fill Date?

Enter **F** for Find Fill Date under the Fill Date Column.

This is helpful in identifying past fill dates.

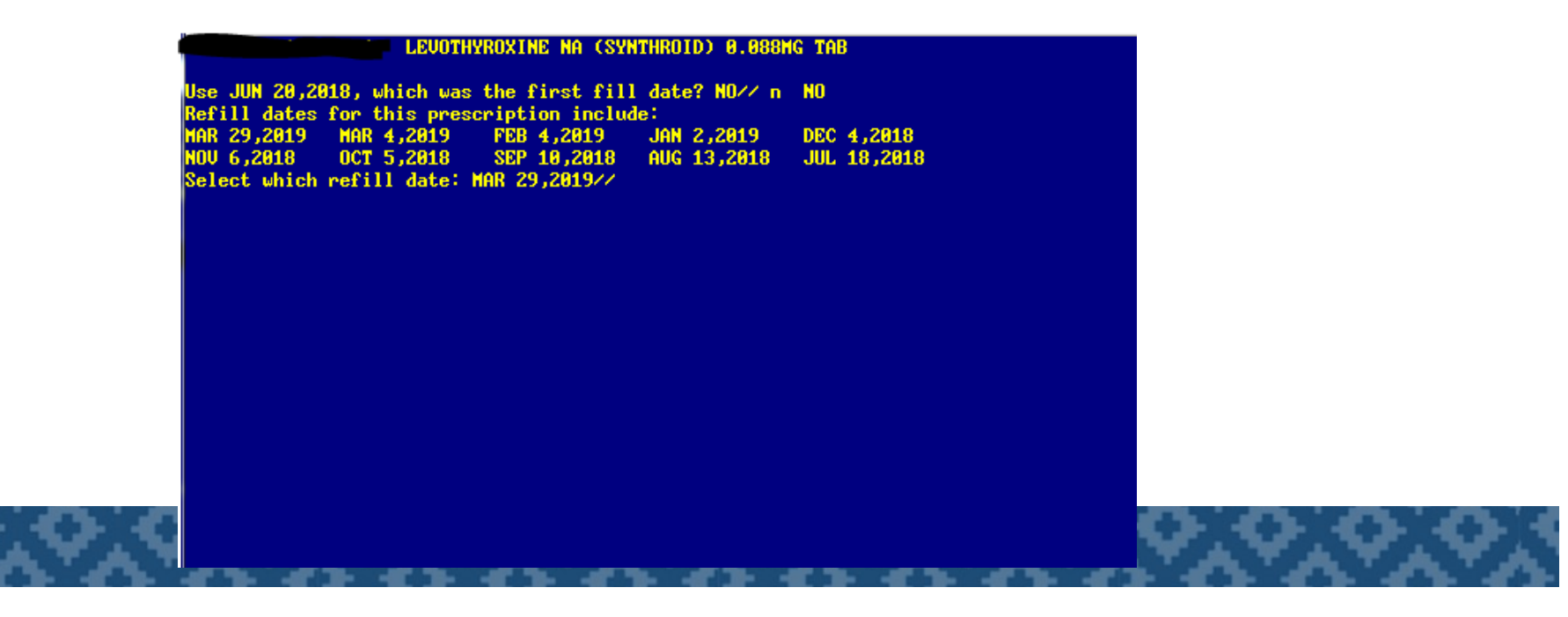

# New Claims Options: Ask Overrides?

Used when an NCPDP field is being altered

Overrides entered for Rx#/Fill date will stay until manually deleted

List of NCPDP Fields can be found using this menu path; POS-RPT-OTH-FLD (also on *CODES* tab of POS Tutorial)

| Ask Insurance?<br>Ask Preauth #?<br>Ask Qty/Price?<br>Ask Fill Date?<br>Ask Overrides?<br>Prescription<br>1 '2678593<br>2<br>3<br>4<br>5<br>6<br>7<br>8<br>9 | NO<br>NO<br>NO<br>YES<br>00074- | PHARMAC<br>POINT C<br>SALE<br>DATA EN1<br>T/HCPCS - F<br>4552-19 | CY  <br>DF  <br>(RY  <br>Patient | <pre><pf1> E when done, to file claims <pre><pre><pf1> Q to quit without filing claims <pre><pre><pre><pre><pre><pre><pre><pre></pre></pre></pre></pre></pre></pre></pre></pre></pf1></pre></pre></pf1></pre> |
|----------------------------------------------------------------------------------------------------|---------------------------------|------------------------------------------------------------------|----------------------------------|----------------------------------------------------------------------------------------------------|
| COMMAND :                                                                                                    |                                 |                                                                  |                                  | Press <pf1>H for help Insert</pf1>                                                                                                    |

## Fixing a Dispense as Written Rejection

#### 22:M/I Dispense As Written(DAW)/Product Selection Code

Occurs when a brand name product is dispensed when a generic is available

• Examples: Synthroid/levothyroxine, Proair HFA/Albuterol HFA

DAW 5: Substitution allowed—brand drug dispensed as generic

Most commonly used at IHS

The Code entered gives a reason for the use of brand name over generic

Different codes may receive different payment from insurer

### DAW Code List

| Can result in higher reimbursement, but |   | Disp  | Dispense as Written (DAW) Code Submitted in field 408                                  |  |  |  |  |
|-----------------------------------------|---|-------|----------------------------------------------------------------------------------------|--|--|--|--|
| needs documentation                     |   | DAW 0 | No product selection indicated                                                         |  |  |  |  |
|                                         |   | DAW 1 | Substitution not allowed by prescriber                                                 |  |  |  |  |
| Can result in lower                     | - | DAW 2 | Substitution allowed - patient requested product dispensed                             |  |  |  |  |
| reimbursement                           |   | DAW 3 | Substitution allowed - pharmacy requested product dispensed                            |  |  |  |  |
|                                         |   | DAW 4 | Substitution allowed - generic drug not in stock                                       |  |  |  |  |
|                                         |   | DAW 5 | Substitution allowed - brand drug dispensed as generic *most commonly used at our site |  |  |  |  |
| Droformed DAM/ Code                     |   | DAW 6 | Undefined (not in general use; reserved for future use)                                |  |  |  |  |
| Preierred DAW Code                      |   | DAW 7 | Substitution not allowed - brand drug mandated by law/regulation                       |  |  |  |  |
|                                         |   | DAW 8 | Substitution not allowed - generic drug not available in marketplace                   |  |  |  |  |
|                                         |   | DAW 9 | Undefined (not in general use, reserved for future use)                                |  |  |  |  |

Go to Claims Data Entry.

Type **NEW** for New Claim.

Press Enter to bring up New Claim Screen.

| PHARI<br>Tran:<br>With | MACY POINT OF SALE<br>smitted by<br>activity in the past | Apr<br>15 min            | • 25, 2019 :                             | 13:41:53       |                   | Page: 8 of                                                 | 9          |
|------------------------|----------------------------------------------------------|--------------------------|------------------------------------------|----------------|-------------------|------------------------------------------------------------|------------|
| -#                     | PATIENT/PRESCRIP                                         | <b>TION</b> (            | COMMENTS                                 |                |                   |                                                            |            |
|                        |                                                          |                          |                                          |                |                   |                                                            |            |
|                        |                                                          |                          |                                          |                |                   |                                                            |            |
|                        |                                                          |                          |                                          |                |                   |                                                            |            |
|                        |                                                          |                          |                                          |                |                   |                                                            |            |
|                        | Enter ?? for mo                                          | re actio                 | ons                                      |                |                   |                                                            | >>>        |
| NEW<br>Cu<br>Clo       | Send new claims<br>Continuous update<br>Close Claim      | DIS Di<br>SP Pr<br>PA Pr | ismiss pation<br>rint single<br>rint all | ent<br>patient | rca<br>Reu<br>Res | Request cancellat<br>Reverse a paid cl<br>Resubmit a claim | ion<br>aim |
| EV<br>Sele             | Edit view screen<br>ct Action:UD//                       | LOG Pr                   | rint claim                               | log            | REC               | Print receipt/DUR                                          | info       |

Enter Rx needing Override.

Press Enter and the claim should display.

| Ask Insurance?       N0       +         Ask Preauth #?       N0       PHARMA         Ask Quy/Price?       N0       POINT         Ask Fill Date?       N0       SALF         Ask Overrides?       YES       DATA EN         Prescription       NDC/CPT/HCPCS -       1         1       '2678593       00074-4552-19         2       3       4         5       6       7         8       9       9 | <pre></pre>                        |
|----------------------------------------------------------------------------------------------------|------------------------------------|
| COMMAND :                                                                                                    | Press <pf1>H for help Insert</pf1> |

#### Enter YES by Ask Overrides?

Enter **YES** beside Enter General Overrides?

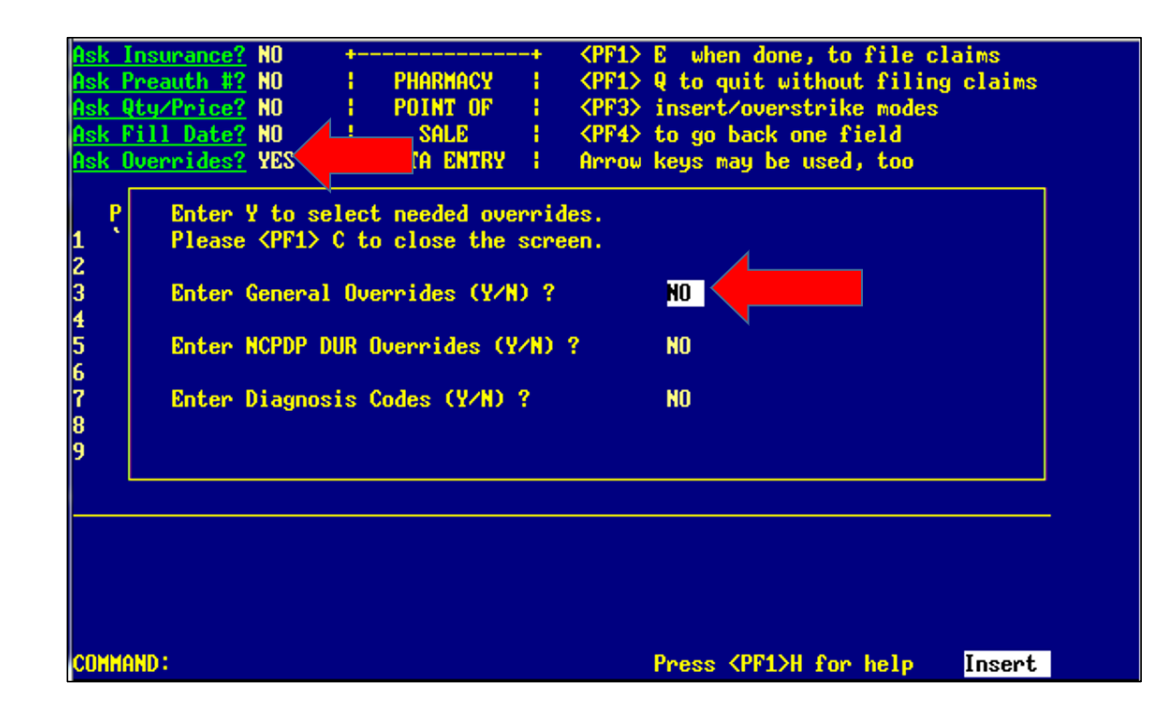

#### Enter field you are overriding (two options)

- a. Field Number from NCPDP List (408)
- b. Type first few letters of field name (DISP)

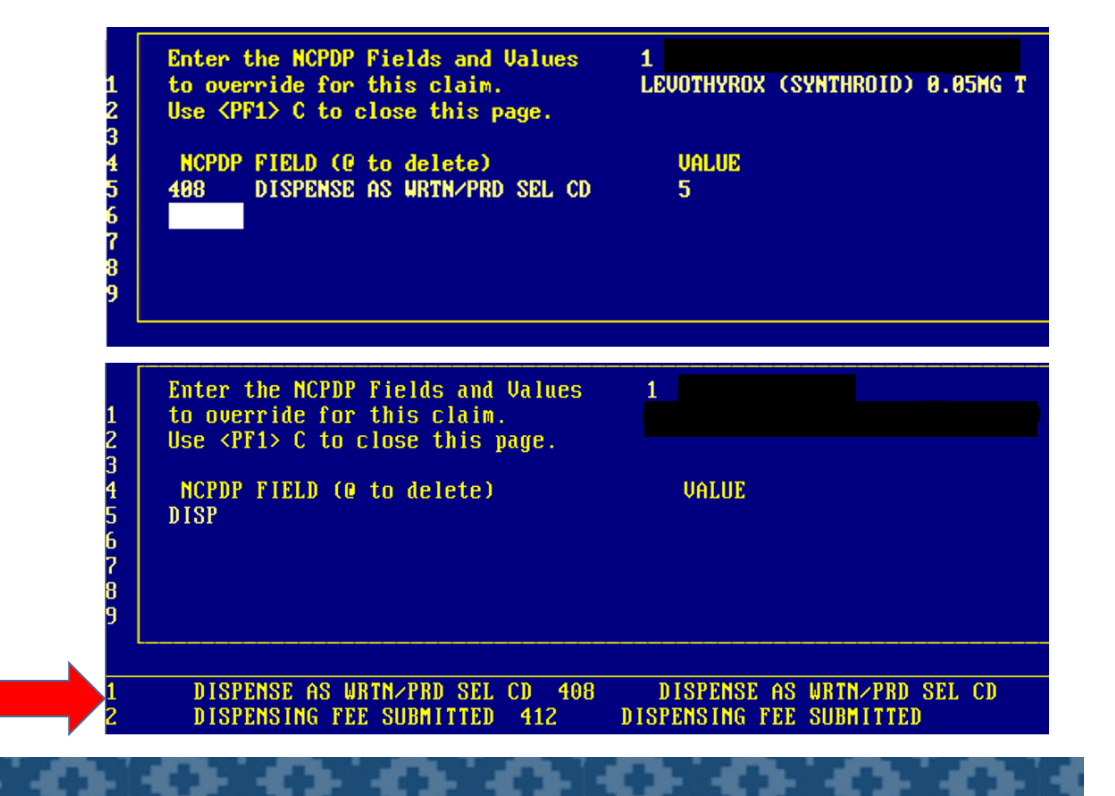

Press F1 then E to save and submit.

Pressing Enter will refresh your screen until you hopefully see a Payable claim.

| PHAR         | MACY POINT OF SALE   |       | Apr 25, 2019 15:37:49  |      | Page:        | 1 of    | 1    |
|--------------|----------------------|-------|------------------------|------|--------------|---------|------|
| Iran<br>With | activity in the past | 15 •  | hin                    |      |              |         |      |
| -#           | PATIENT/PRESCRIP     | TION- |                        |      |              |         |      |
| 2            | LEVOTHYROX (SYNT     | HROID | )) Payable (2678593.00 | 041) | <b>~</b>     |         |      |
|              |                      |       |                        |      |              |         |      |
|              |                      |       |                        |      |              |         |      |
|              |                      |       |                        |      |              |         |      |
|              |                      |       |                        |      |              |         |      |
|              |                      |       |                        |      |              |         |      |
|              |                      |       |                        |      |              |         |      |
|              | Foton 22 for ma      | ne ar | tions                  |      |              |         | ->>> |
| NEW          | Send new claims      | DIS   | Dismiss patient        | RCA  | Request cano | ellatio | n    |
| CU           | Continuous update    | SP    | Print single patient   | REU  | Reverse a pa | id clai | m    |
| CLO          | Close Claim          | PA    | Print all              | RES  | Resubmit a c | laim    |      |
| ΩU           | Edit view screen     | LOG   | Print claim log        | REC  | Print receip | t/DUR i | nfo  |
| Sele         | ct Action:UD// UD    |       |                        |      |              |         |      |

# Fixing Claims by Entering Overrides

Almost all claims requiring an override of a certain NCPDP field will be fixed in the same manner as the DAW rejection on the previous slide.

You will just enter a different field name/number

NCPDP Field list is available on the **CODES** tab of the Pharmacy POS Tutorial

**REJECT LIST** tab will identify some of the more common overrides

## NCPDP Fields

#### What is an NCPDP field?

- "Syntaxes used to exchange pharmacy information electronically"
- It is a field with a designated number that corresponds to particular information to be transmitted to an insurer – most of the information being submitted for a claim is automatically populated into these NCPDP fields from RPMS to transmit to the insurer
- There is an NCPDP field code that corresponds to any/all data that is transmitted electronically to an insurer
- EX. NCPDP field 407 is for product/service ID (drug being submitted), field 405 is for days supply, field 304 is for date of birth, field 311 is for patient last name etc
- Some NCPDP fields do not always need to be populated and only should be populated when prompted by a rejection
  - Ex. 408 for DAW code, 308 for other coverage code
- You can manually submit data to an insurer using these codes via the "ask overrides function"
  - Particularly helpful in instances where there is a discrepancy in date of birth or patient name

## 88: DUR Reject Error

**DUR: Drug Utilization Review** 

- Review of healthcare provider prescribing, pharmacist dispensing, and patient use of medication.
- Involves a comprehensive review of patients' prescriptions

## Issues Commonly Addressed by Retrospective DUR

Therapeutic appropriateness

Over and underutilization

Therapeutic duplication

Drug-disease contraindications

Drug-drug interactions

Inappropriate duration of treatment

## DUR Reject Example: Drug-Drug Interaction

#### DD (Drug-Drug Interaction)

Verify therapy is appropriate with pharmacist or doctor

OUR Resp 2 Database Indicator: 2 DUR Resp 2 Other Pharmacy Indicator: 3 DUR Resp 2 Other Prescriber Indicator: 2 DUR Resp 2 Previous Date of Fill: JUN 19,2020 DUR Resp 2 Quantity of Previous Fill: 60000 DUR Resp 2 Reason for Service Code: DD (DRUG-DRUG INTERACTION) DUR Resp 3 (567) DUR/PPS Resp Cd Counter: 3 DUR Resp 3 Clinical Significance Code: 3 DUR Resp 3 DUR Free Text Message: SIMUASTATIN TAB 20MG DUR Resp 3 Database Indicator: 2 DUR Resp 3 Other Pharmacy Indicator: 1 DUR Resp 3 Other Prescriber Indicator: 1 DUR Resp 3 Previous Date of Fill: JUN 23,2020 DUR Resp 3 Quantity of Previous Fill: 30000 DUR Resp 3 Reason for Service Code: DD (DRUG-DRUG INTERACTION ) DUR Resp 4 (567) DUR/PPS Resp Cd Counter: 4 DUR Resp 4 Clinical Significance Code: 3 DUR Resp 4 DUR Free Text Message: NOVOLOG INJ 100/ML DUR Resp 4 Database Indicator: 2 DUR Resp 4 Other Pharmacy Indicator: 1 DUR Resp 4 Other Prescriber Indicator: 1 DUR Resp 4 Previous Date of Fill: MAY 28,2020 DUR Resp 4 Quantity of Previous Fill: 10000 DUR Resp 4 Reason for Service Code: DD (DRUG-DRUG INTERACTION

#### DUR Codes: List available on the CODES tab of Pharmacy POS Tutorial (Most Common Choices)

| Conflict Codes: will be listed in the rejection | Professional Service Code                 | Result of Service Code                 | Level of Effort    |  |
|-------------------------------------------------|-------------------------------------------|----------------------------------------|--------------------|--|
| DD = Drug-Drug Interaction                      | M0 = Prescriber Consulted                 | 1A = Filled as is, False positive.     | 11 = Time < 15 min |  |
| ER = OverUse precaution                         | R0 = Pharmacist Consulted<br>other source | 1B = Filled prescription as is.        |                    |  |
| HD = High Dose Alert                            |                                           | 1C = Filled with different Dose.       |                    |  |
| LD = Low Dose Alert                             |                                           | 1D = Filled with different Directions. |                    |  |
| PA = Drug-Age precaution                        |                                           | 1E = Filled with different Drug.       |                    |  |
| TD = Therapeutic duplication                    |                                           | 1F = Filled with different Quantity.   |                    |  |
|                                                 |                                           | 1G = Filled with Prescriber approval.  |                    |  |

# Where to Enter DUR Overrides

From Claims Data Entry Screen, Enter **NEW** 

Ask Overrides? YES

Enter NCPDP DUR Overrides? YES

| Ask        | Insu   | rance?        | NO                                                                                         | +       |             | +      | <pf1></pf1> | E when done, to file claims      |
|------------|--------|---------------|--------------------------------------------------------------------------------------------|---------|-------------|--------|-------------|----------------------------------|
| <u>Ask</u> | Prea   | <u>uth #?</u> | NO                                                                                         | i i     | PHARMACY    | i i    | <pf1></pf1> | Q to quit without filing claims  |
| <u>Ask</u> | Qty/   | Price?        | NO                                                                                         | i i     | POINT OF    | 1      | <pf3></pf3> | insert/overstrike modes          |
| Ask        | Fill   | Date?         | NO                                                                                         |         | SALE        | 1      | <pf4></pf4> | to go back one field             |
| Ask        | Over   | rides?        | YES                                                                                        |         | ENTRY       | 1      | Arrow       | keys may be used, too            |
|            |        |               |                                                                                            |         |             |        |             |                                  |
| ]          | P      | Enter S       | to s                                                                                       | select  | needed ove  | erride | es.         |                                  |
| 1          | ٠      | Please        | <pf1< td=""><td>&gt; C to</td><td>close the</td><td>scree</td><td>en.</td><td></td></pf1<> | > C to  | close the   | scree  | en.         |                                  |
| 2          |        |               |                                                                                            |         |             |        |             |                                  |
| 3          |        | Enter (       | Genera                                                                                     | al Over | rrides (Y/N | D ?    |             | NO                               |
| 4          |        |               |                                                                                            |         |             |        |             |                                  |
| 5          |        | Enter         | ICPDP                                                                                      | DUR O   | verrides () | {/N) * | ?           | YES                              |
| 6          |        |               |                                                                                            |         |             |        |             |                                  |
| 7          |        | Enter I       | Diagno                                                                                     | osis Co | odes (Y/N)  | ?      |             | NO                               |
| 8          |        |               |                                                                                            |         |             |        |             |                                  |
| 9          |        |               |                                                                                            |         |             |        |             |                                  |
|            |        |               |                                                                                            |         |             |        |             |                                  |
|            |        |               |                                                                                            |         |             |        |             |                                  |
|            |        |               |                                                                                            |         |             |        |             |                                  |
|            |        |               |                                                                                            |         |             |        |             |                                  |
|            |        |               |                                                                                            |         |             |        |             |                                  |
|            |        |               |                                                                                            |         |             |        |             |                                  |
|            |        |               |                                                                                            |         |             |        |             |                                  |
| СЛМІ       | MAND : |               |                                                                                            |         |             |        |             | Press (PF1)H for help Insert     |
| 0011       |        |               |                                                                                            |         |             |        |             | ribbe drift in the help ribber t |

# Entering DUR Codes

#### Four Main Parts

Conflict/Reason Code • Field 439

**Professional Service Code** 

• Field 440

Result of Service Code • Field 441

Level of Effort

• Field 474

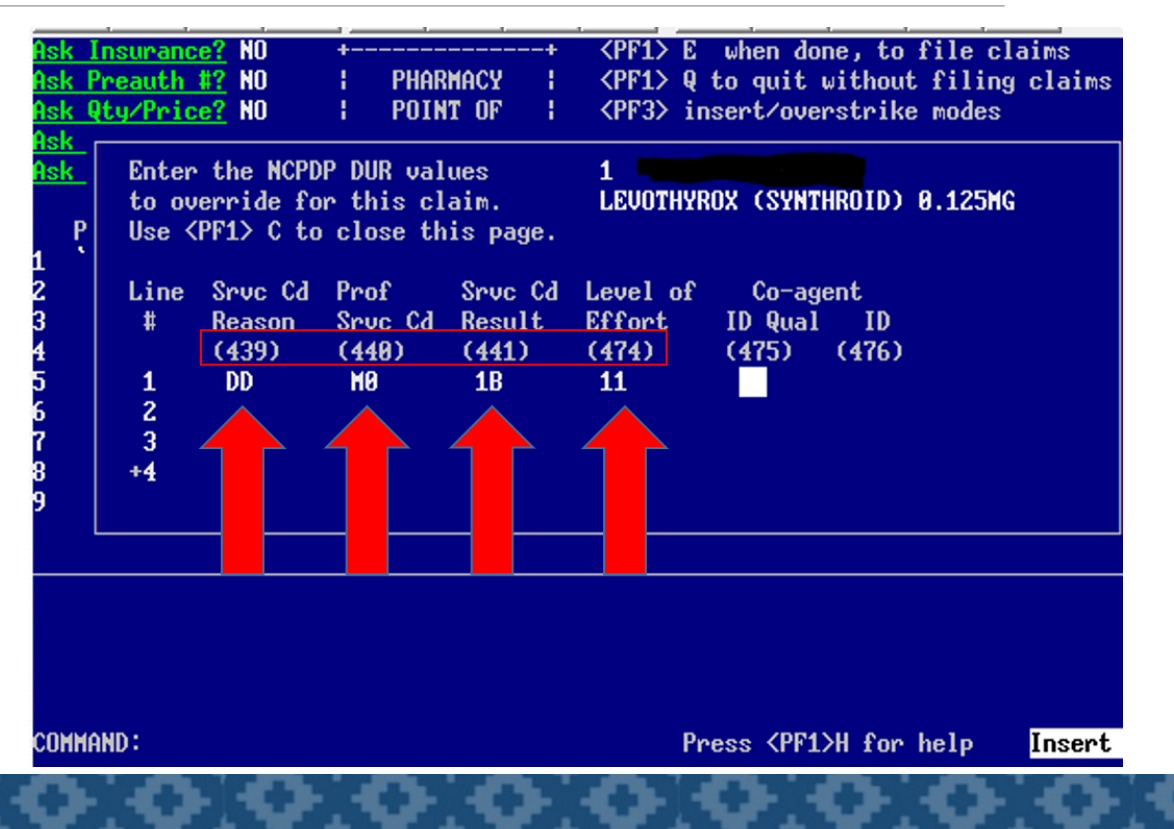

## Knowledge Check

To fix any rejection that needs a NCPDP field altered, you will go to \_\_\_\_\_\_and enter YES, then enter YES beside \_\_\_\_\_\_.

- A. Ask Insurance, DUR Overrides
- B. Ask Overrides, DUR Overrides
- C. Ask Overrides, General Overrides
- D. Ask Preauth, General Overrides

## Knowledge Check

Each rejection type will have only one possible fix or solution.

- A. True
- B. False

Questions?

Contact Info

James Bower

James.Bower@ihs.gov

402-745-3952